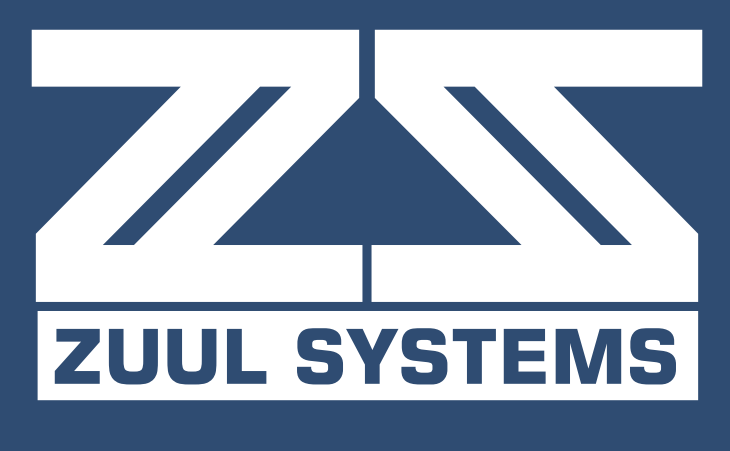

# **USER GUIDE**

Copyright © 2019 - ZUUL Systems, All Rights Reserved

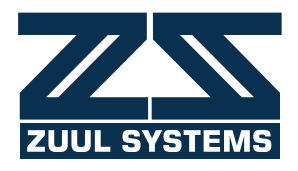

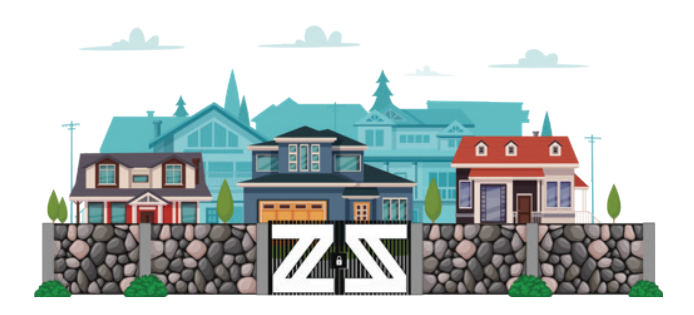

#### **NEED HELP GETTING STARTED?**

ZUUL makes it easier than ever to enter a gated community. The ZUUL app enhances the existing guest registry and entry systems by enhancing safety and convenience. ZUUL grew out of a need for improvement in how residents and guests access their gated communities. The app improves mobility, accessibility, and functionality for residents, guests, and guards in gated communities.

# **TABLE OF CONTENTS**

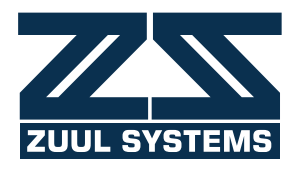

| 1. INTRODUCTION TO ZUUL                | 1  |
|----------------------------------------|----|
| 2. BECOME A MEMBER                     | 2  |
| 3. LOGIN                               | 3  |
| 4. FORGOT PASSWORD                     | 4  |
| 5. CREATE YOUR PROFILE                 | 5  |
| GENERAL INFORMATION                    | 5  |
| CONTACT INFORMATION                    | 6  |
| UPLOAD LICENSE                         | 7  |
| 6. BECOME A RESIDENT                   | 8  |
| 7. DASHBOARD                           | 9  |
| 8. NAVIGATION MENU                     | 10 |
| EDIT PROFILE                           |    |
| LOGOUT                                 |    |
| 9. MANAGE HOUSEHOLD                    |    |
| ADD HOUSEHOLD MEMBER/GRANT PERMISSIONS |    |
| MANAGE MEMBER PASSES                   |    |
| VIEW/RETRACT MEMBER PASSES             |    |
| PARENTAL CONTROLS                      |    |
| 10. SETTINGS                           | 16 |
| 11. MAIL ICON                          | 17 |
| 12. NOTIFICATIONS                      |    |
| VIEW/DELETE PASS NOTIFICATION          | 19 |
| ACCEPT/REJECT PASS REQUEST             | 20 |
| 13. PASS DETAIL                        | 21 |
| ADD TO CONTACTS                        | 21 |
| GET DIRECTIONS                         | 21 |
| QR CODE                                | 21 |
| ADD TO CALENDAR                        |    |

# TABLE OF CONTENTS (CONTINUED)

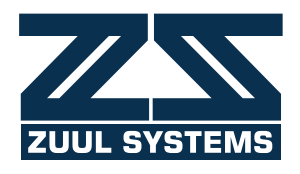

| 14. MY PASSES                           |    |
|-----------------------------------------|----|
| ACTIVE PASSES                           | 22 |
| VIEW DETAILS                            | 23 |
| GET DIRECTIONS                          | 23 |
| 15. ARCHIVED PASSES                     | 24 |
| ARCHIVED RECEIVED PASSES                | 24 |
| ARCHIVED SENT PASSES                    | 25 |
| 16. SENT PASSES                         |    |
| RETRACT ENTIRE PASS                     | 27 |
| EDIT PASS                               |    |
| ADD/DELETE RECIPIENTS TO AN ACTIVE PASS |    |
| 17. MY CONTACTS                         | 30 |
| INDIVIDUAL AND MANUALLY                 | 30 |
| FROM YOUR PHONEBOOK                     | 30 |
| SELECT CONTACT PHONE NUMBER             |    |
| CREATE CONTACTS, GROUPS, AND FAVORITES  | 31 |
| ADD CONTACTS                            |    |
| TEMPORARY ACCOUNT                       | 33 |
| 18. REQUEST A PASS                      |    |
| EXISTING CONTACT                        |    |
| REASON FOR VISIT                        |    |
| NEW CONTACT                             | 37 |
| 19. CREATE A PASS                       |    |
| DATE/TIME                               | 38 |
| ONE TIME, RECURRING OR SELF             |    |
| EVENT NAME                              |    |
| FAMILY FRIEND/VENDOR DELIVERY           | 38 |
| PASS VALIDITY                           |    |
| CHANGE ADDRESS                          |    |
|                                         |    |

# **INTRODUCTION TO ZUUL**

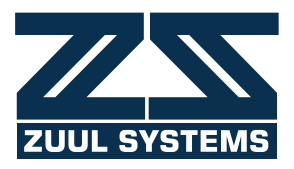

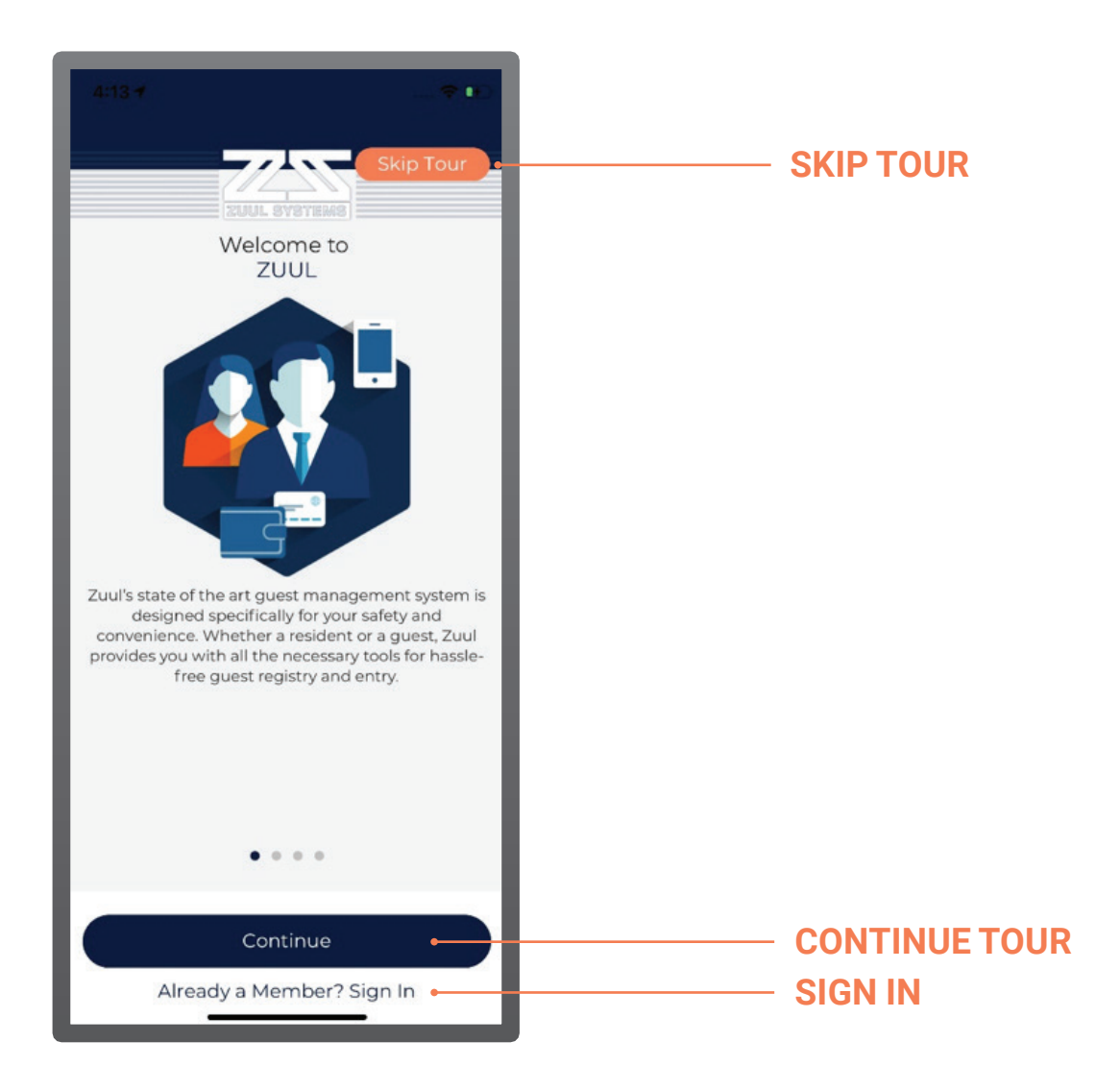

After opening the ZUUL app, you are given the option of taking a simple tour to learn about everything ZUUL Systems has to offer.

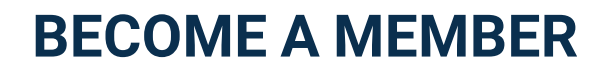

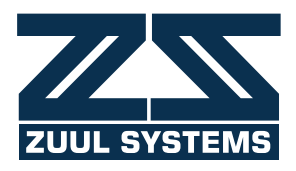

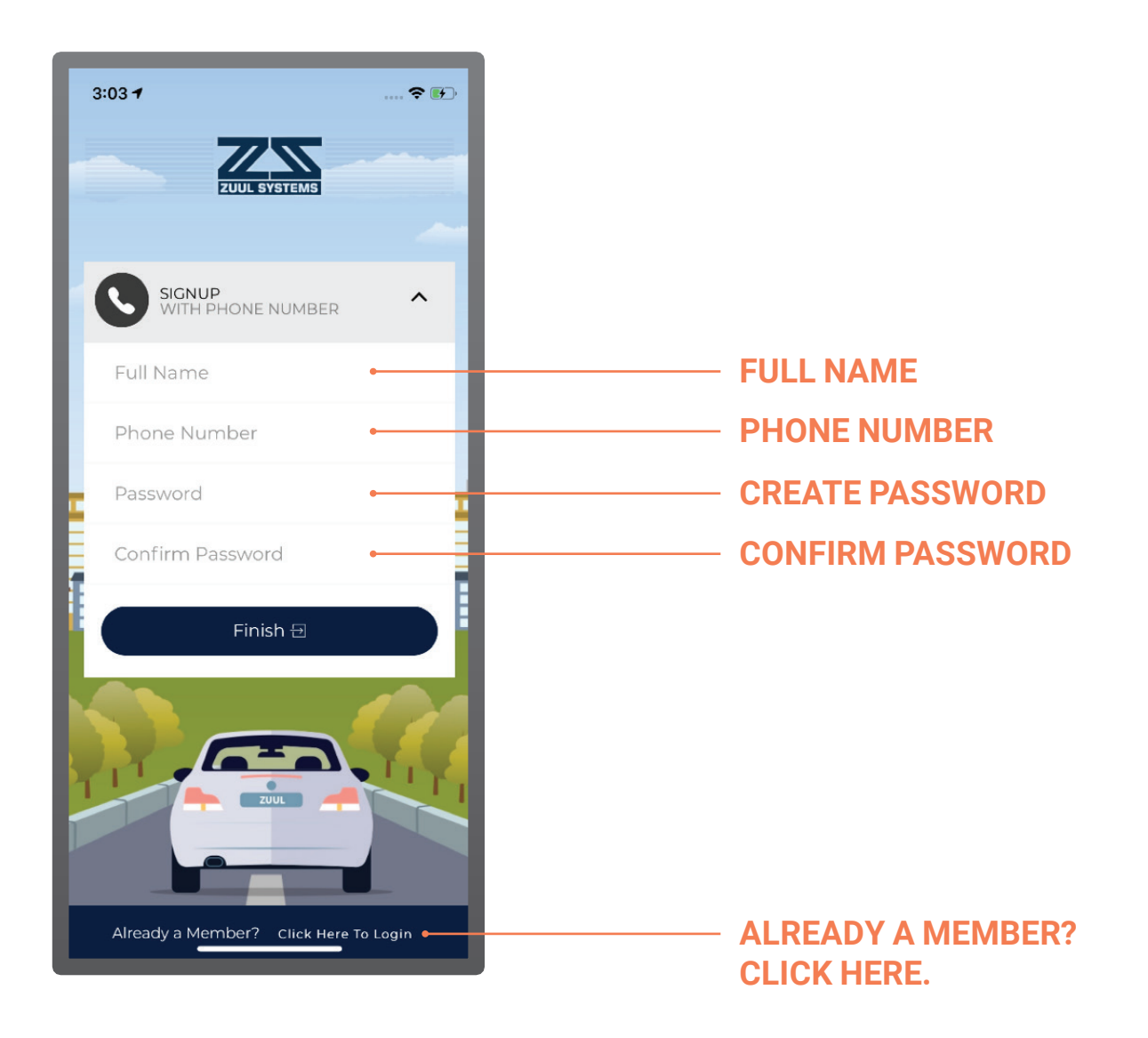

Becoming a member of ZUUL Systems is easy. Provide your full name, phone number, and password to sign up.

# LOGIN

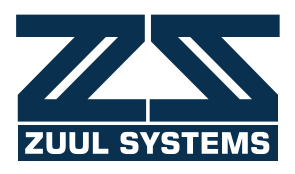

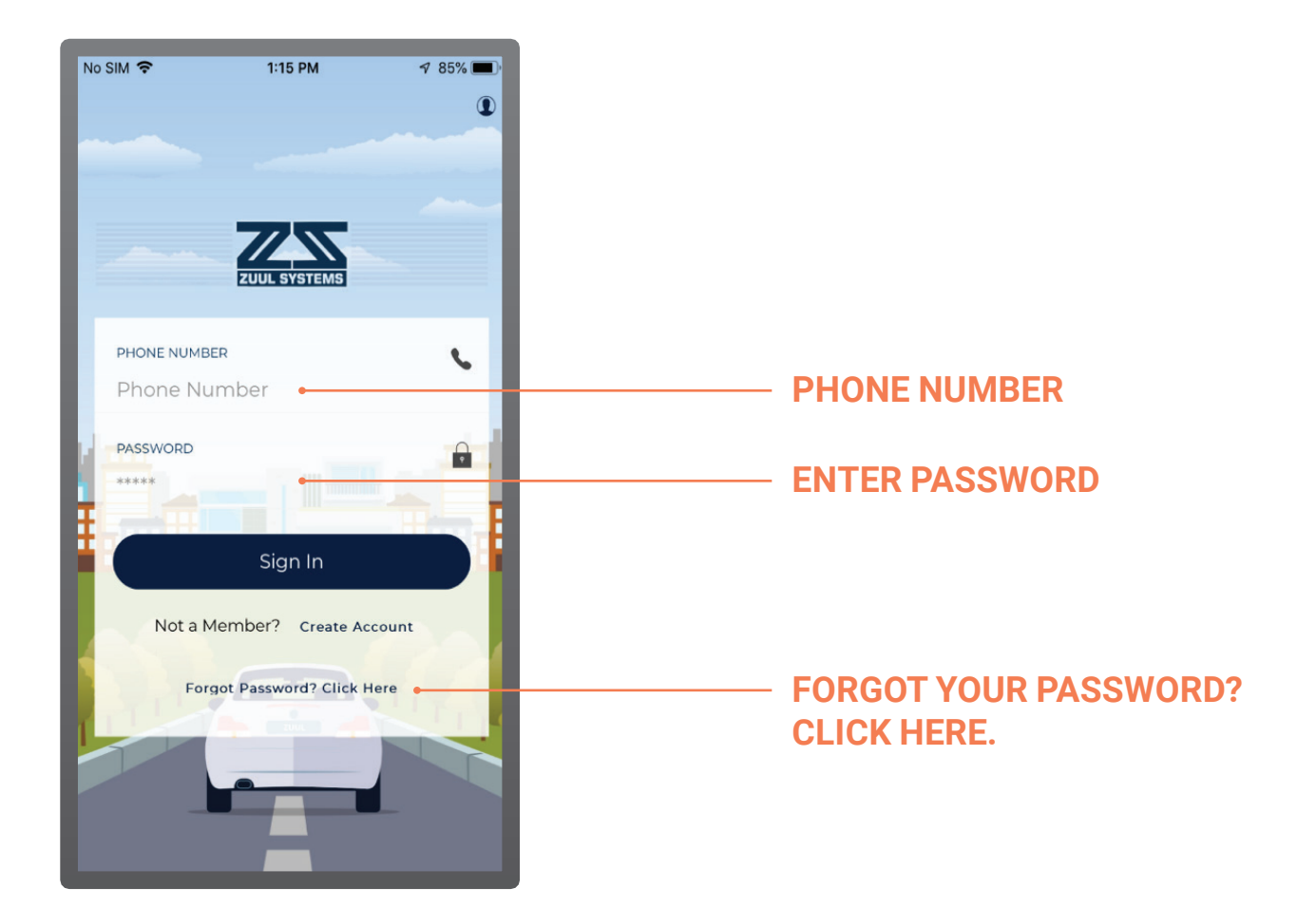

Logging in is simple, too. Enter your phone number and password. Then, press the *Sign In* button.

# **FORGOT PASSWORD**

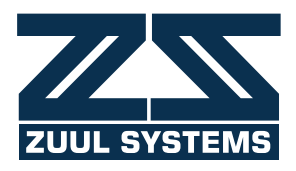

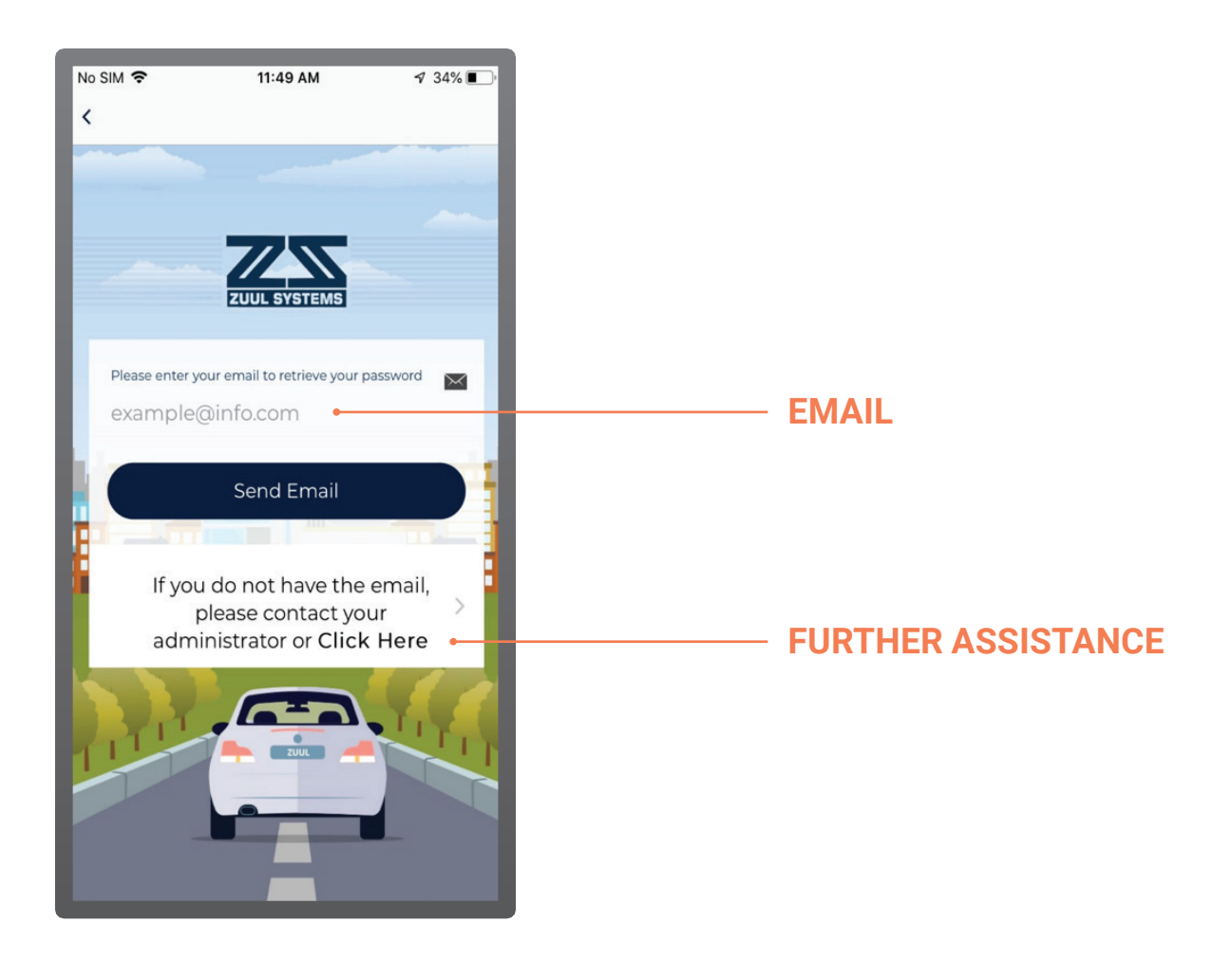

There's no need to worry if you lose or forget your ZUUL password. All you need to do is enter your email in the designated field and press send. You will receive an email shortly after with an account recovery link and instructions to follow. The password recovery process only takes a few seconds!

#### **CREATE YOUR PROFILE** GENERAL INFORMATION

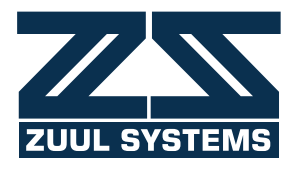

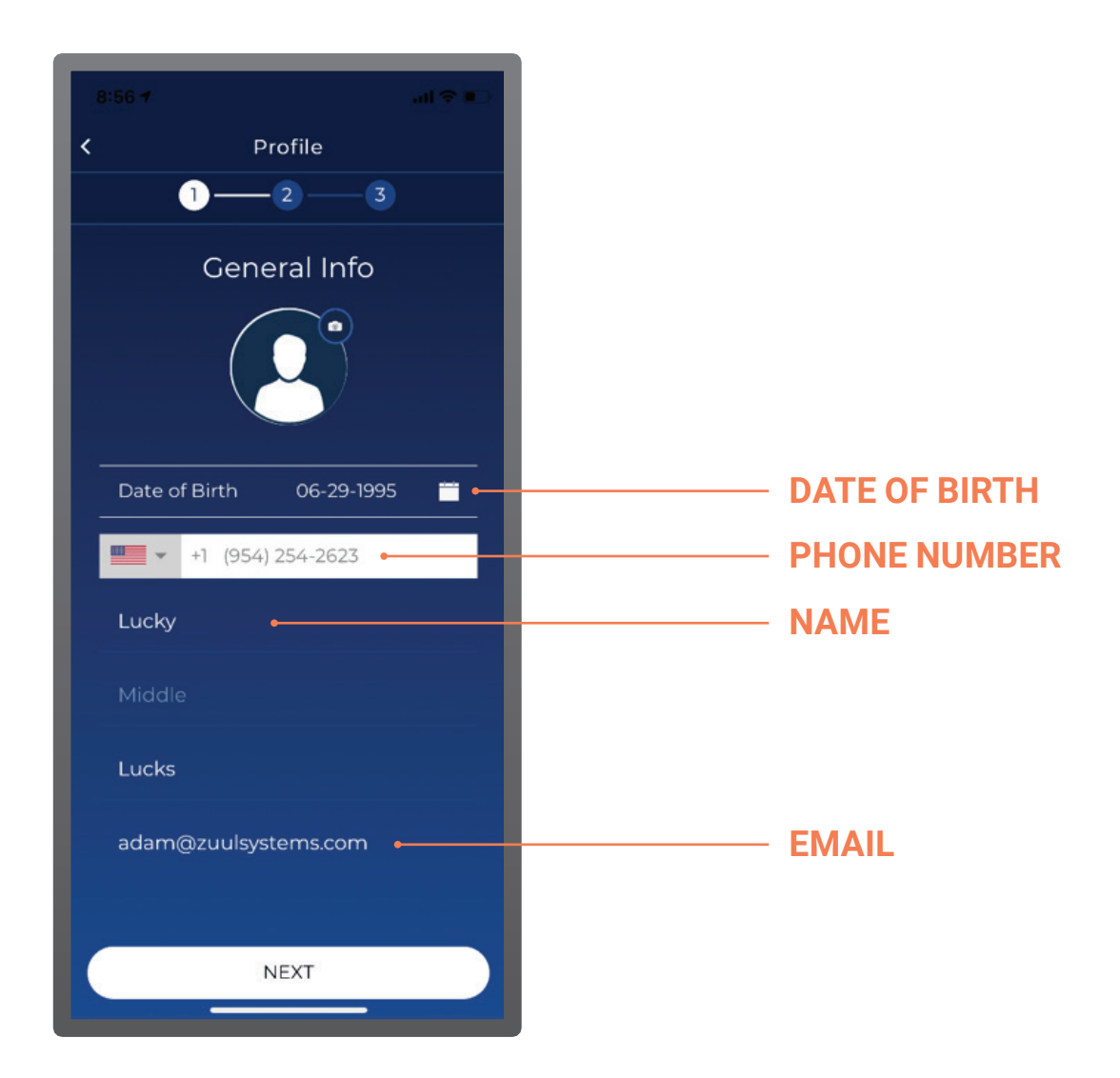

Your profile can be created in only three easy steps. First, fill out your general information.

#### **CREATE YOUR PROFILE** CONTACT INFORMATION

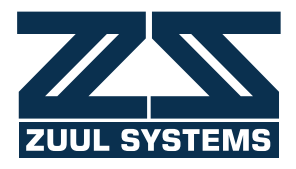

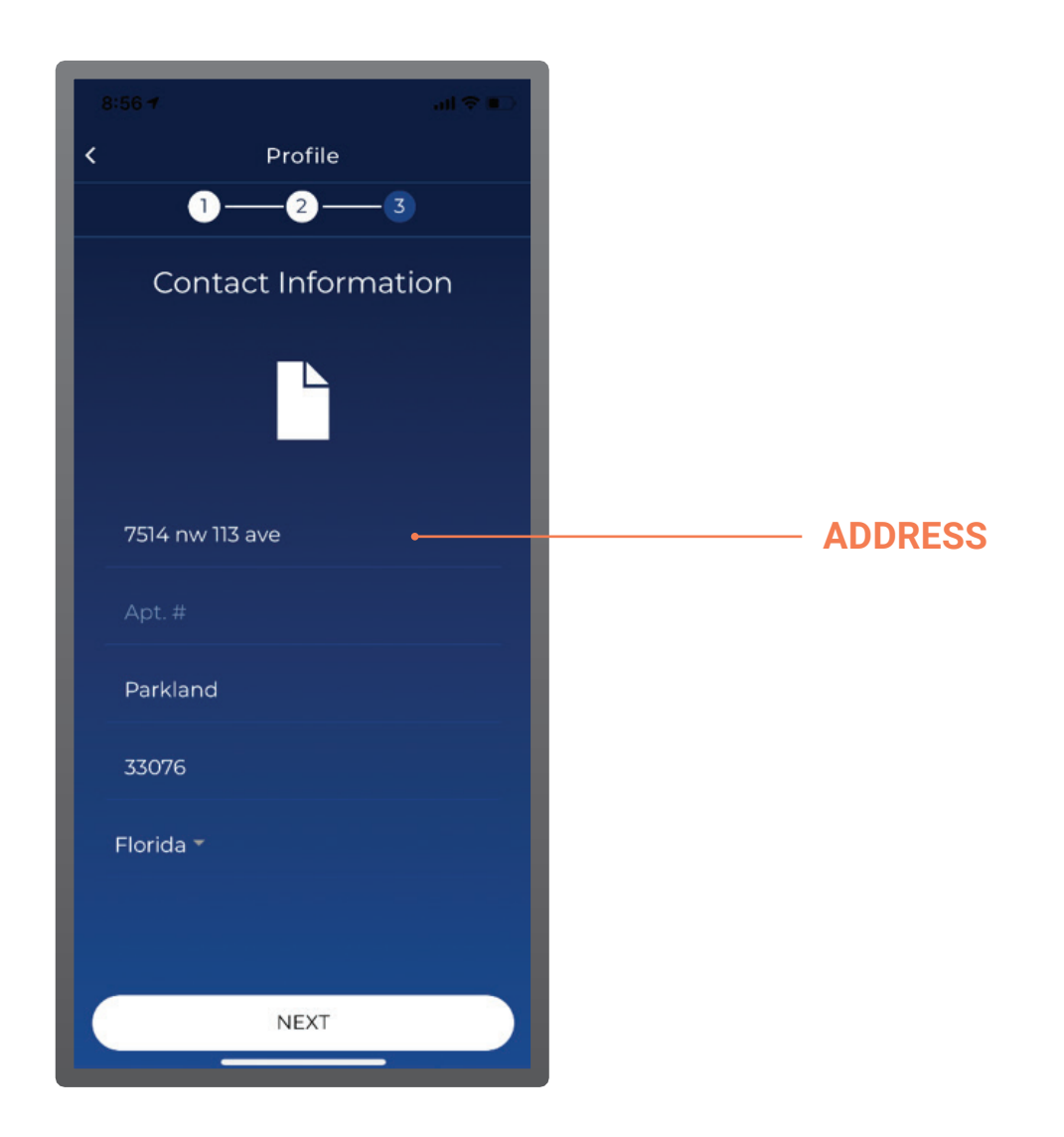

Next, fill out your address.

#### **CREATE YOUR PROFILE** UPLOAD LICENSE

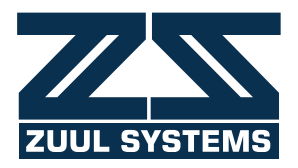

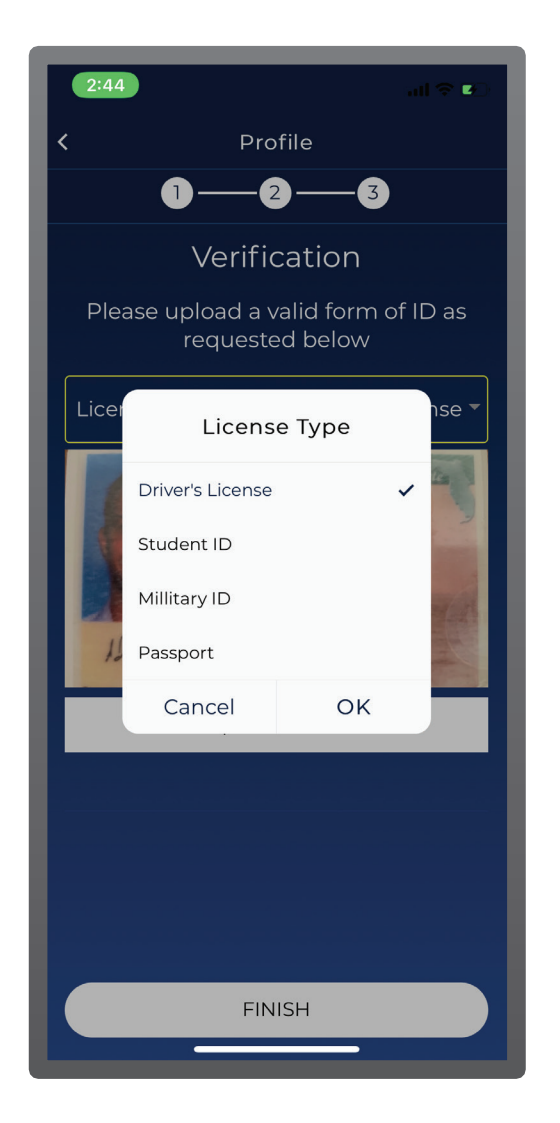

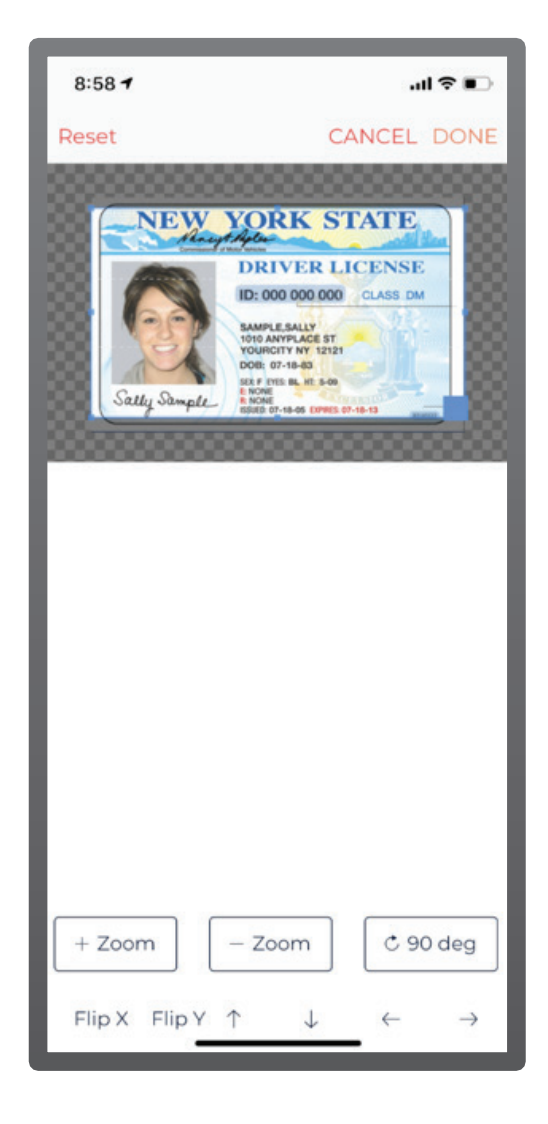

Select your form of identification, and choose how you want to upload your image. Finally, center your image within the rectangle, and press done.

# **BECOME A RESIDENT**

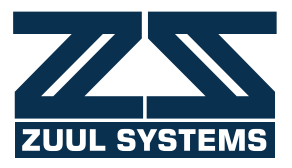

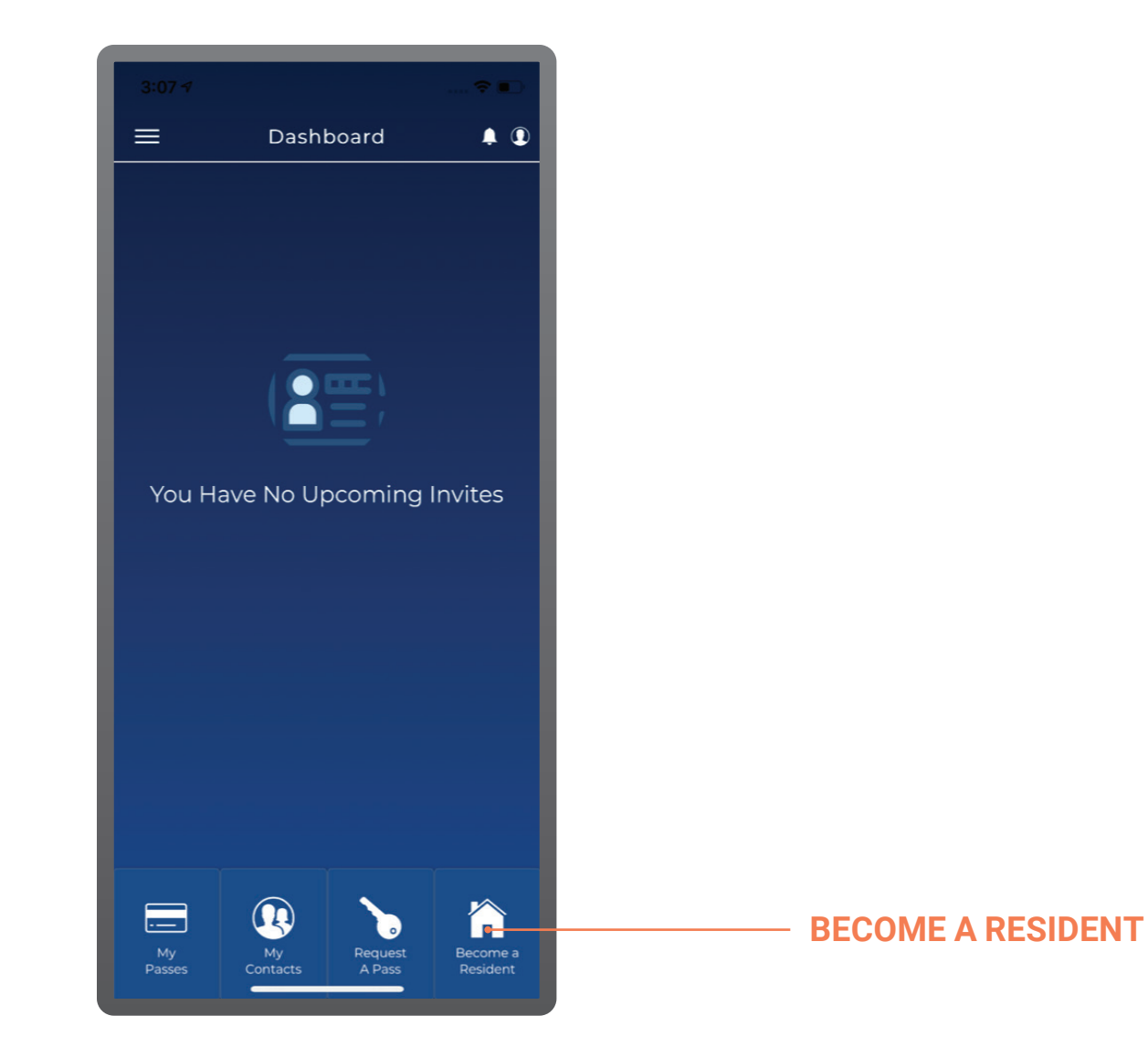

You can gain access to resident features for your community by pressing the *Become a Resident* link. You will be provided with a verification code. Once that code is entered, you will become a Resident, and you will be granted access to all Resident features.

# DASHBOARD

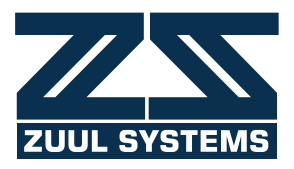

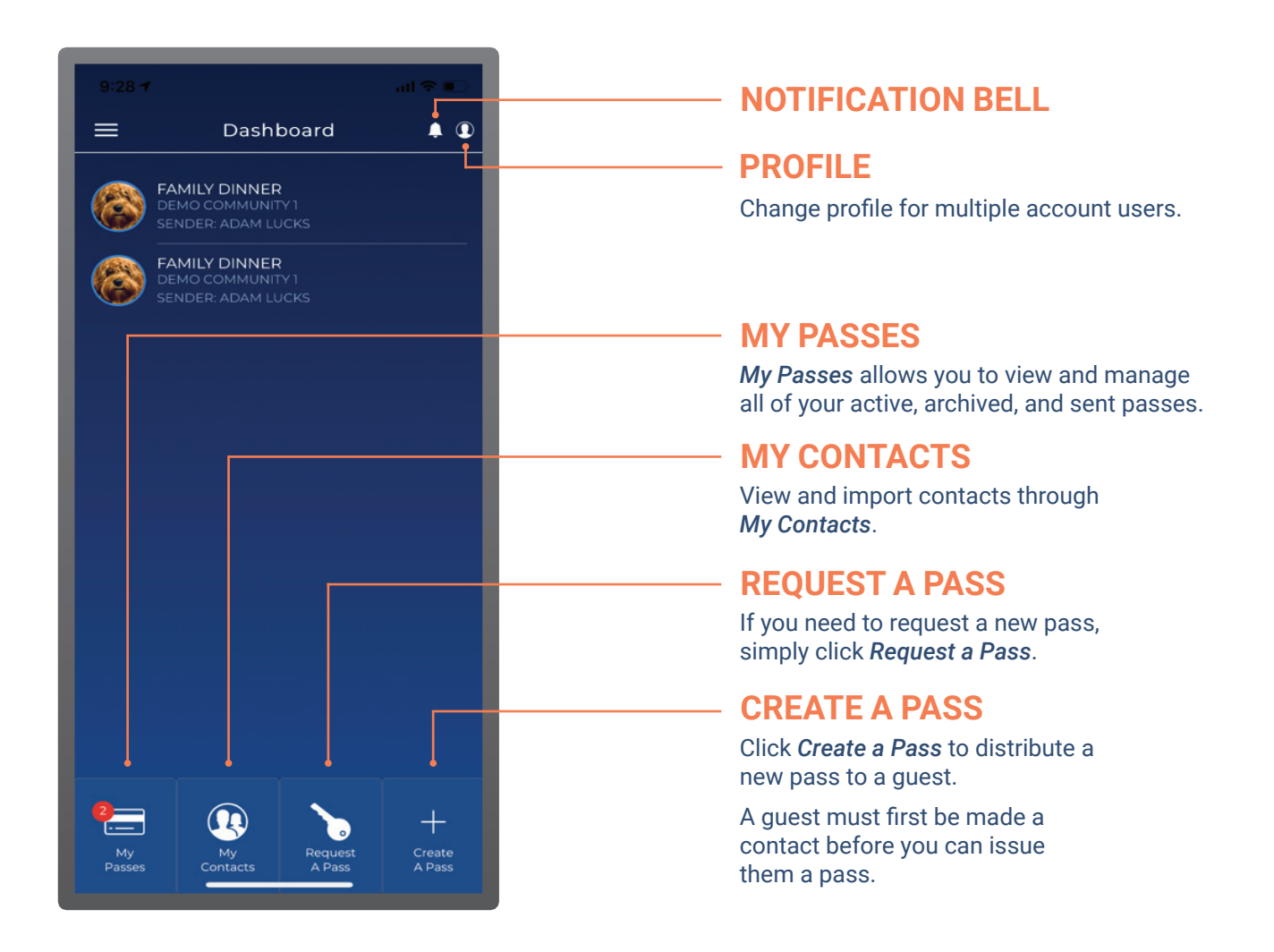

You can request and manage passes via the *Dashboard* screen. Pressing one of the passes listed on the screen will bring you to the pass details screen. If there are any notifications regarding your passes, you'll see an alert by the bell in the upper-right corner.

The profile icons on the screen allow you to switch between multiple accounts.

# **NAVIGATION MENU**

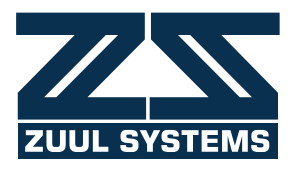

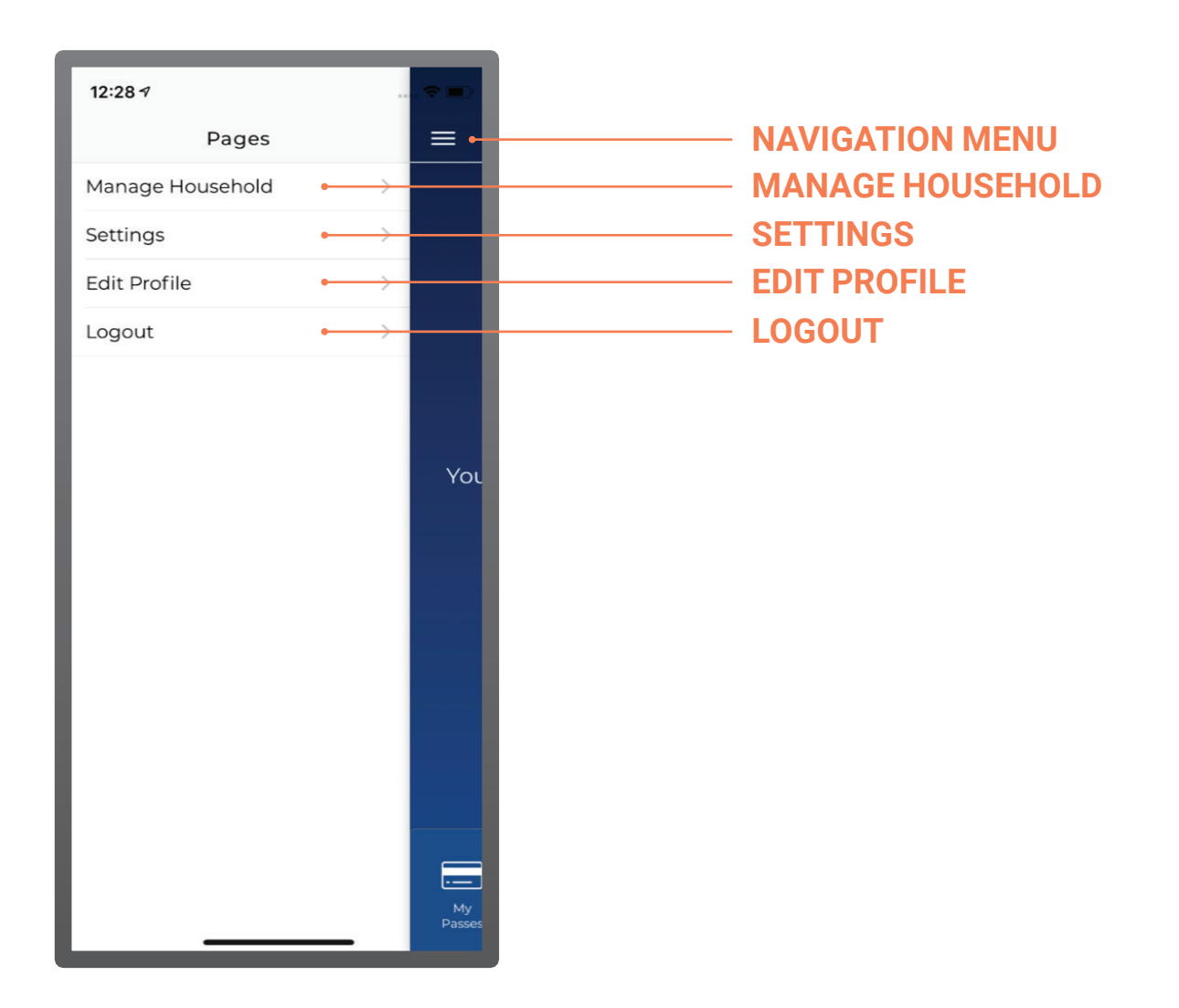

By pressing the *Navigation Menu* (the three lines in the upper-left corner), you will see the following menu options: *Manage Household* (with permission), *Settings* (where you turn on/off push and email notifications), *Edit Profile*, and *Logout*.

# **MANAGE HOUSEHOLD**

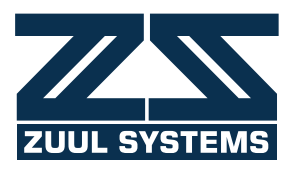

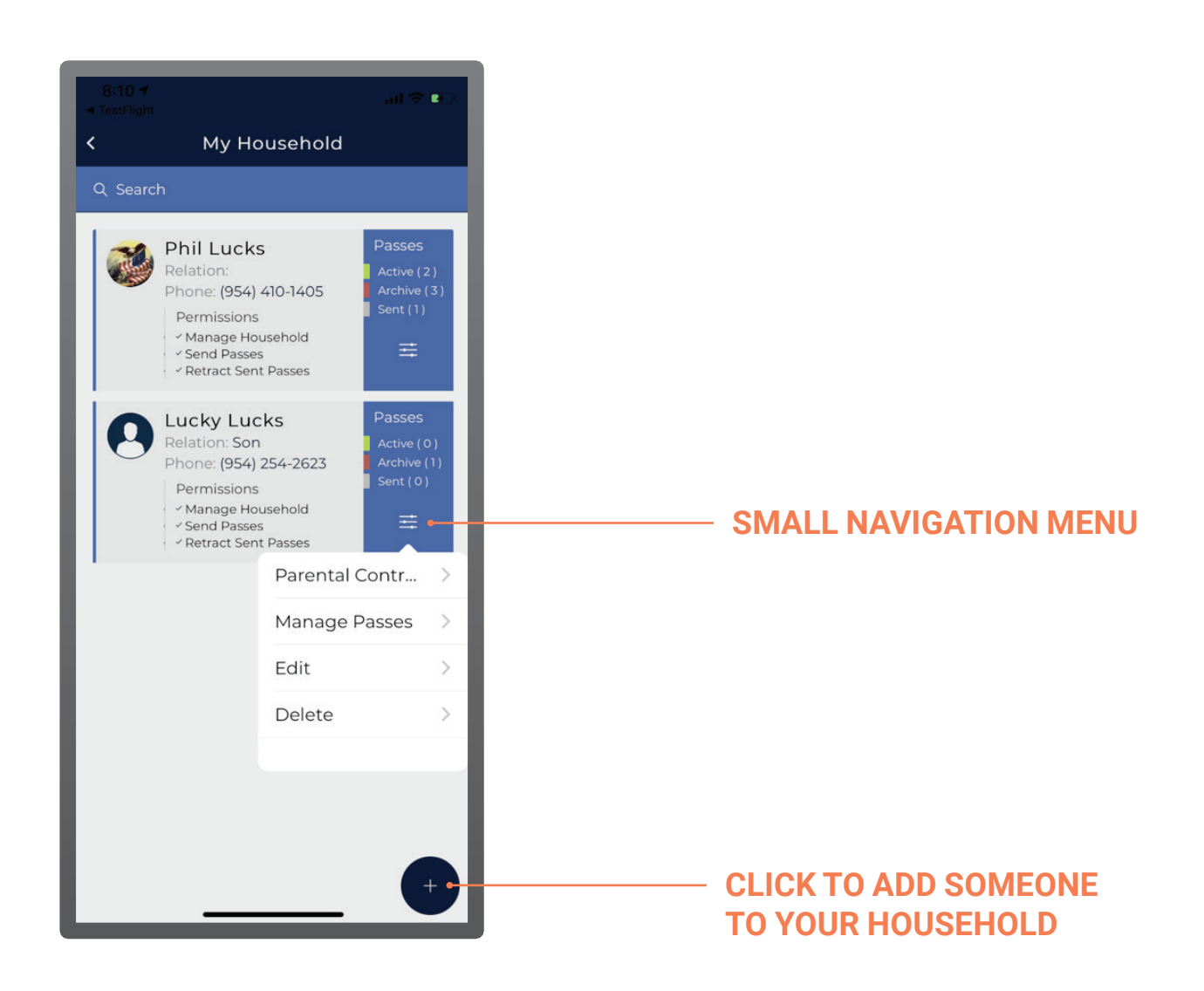

Pressing the *Small Navigation Menu* on the *My Household* page takes you to a screen where you can customize parental controls, manage passes, edit a member's profile, or remove someone from *My Household* altogether.

#### **MANAGE HOUSEHOLD** ADD HOUSEHOLD MEMBER/GRANT PERMISSIONS

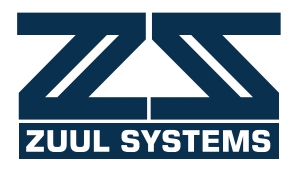

| Carrier 🗢    | 4:52 PM                                 | 4 💷   |
|--------------|-----------------------------------------|-------|
| <            | Contact Profile                         |       |
| Member Name  |                                         |       |
| Peter Bostor | n                                       | •     |
| Email        |                                         |       |
| peterboston  | @outlook.com                            |       |
| Relationship | þ                                       | Son 👻 |
| S Can Ma     | (966) 586-6446<br>Select From Phonebook |       |
| 🔿 Can Ser    | nd Passes                               | •     |
| Allow Pa     | arental Controls                        |       |
|              |                                         |       |
|              | Create                                  |       |
|              |                                         |       |
|              |                                         |       |
|              |                                         | _     |

On the *Manage My Household Menu*, you can edit contact profiles and add information regarding a household member. This is also where you grant them permissions.

On this screen you can review your unique household, each members' permissions, and any passes affiliated with them.

#### MANAGE HOUSEHOLD MANAGE MEMBER PASSES

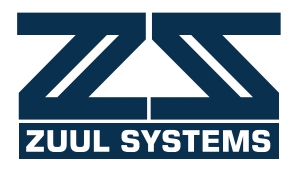

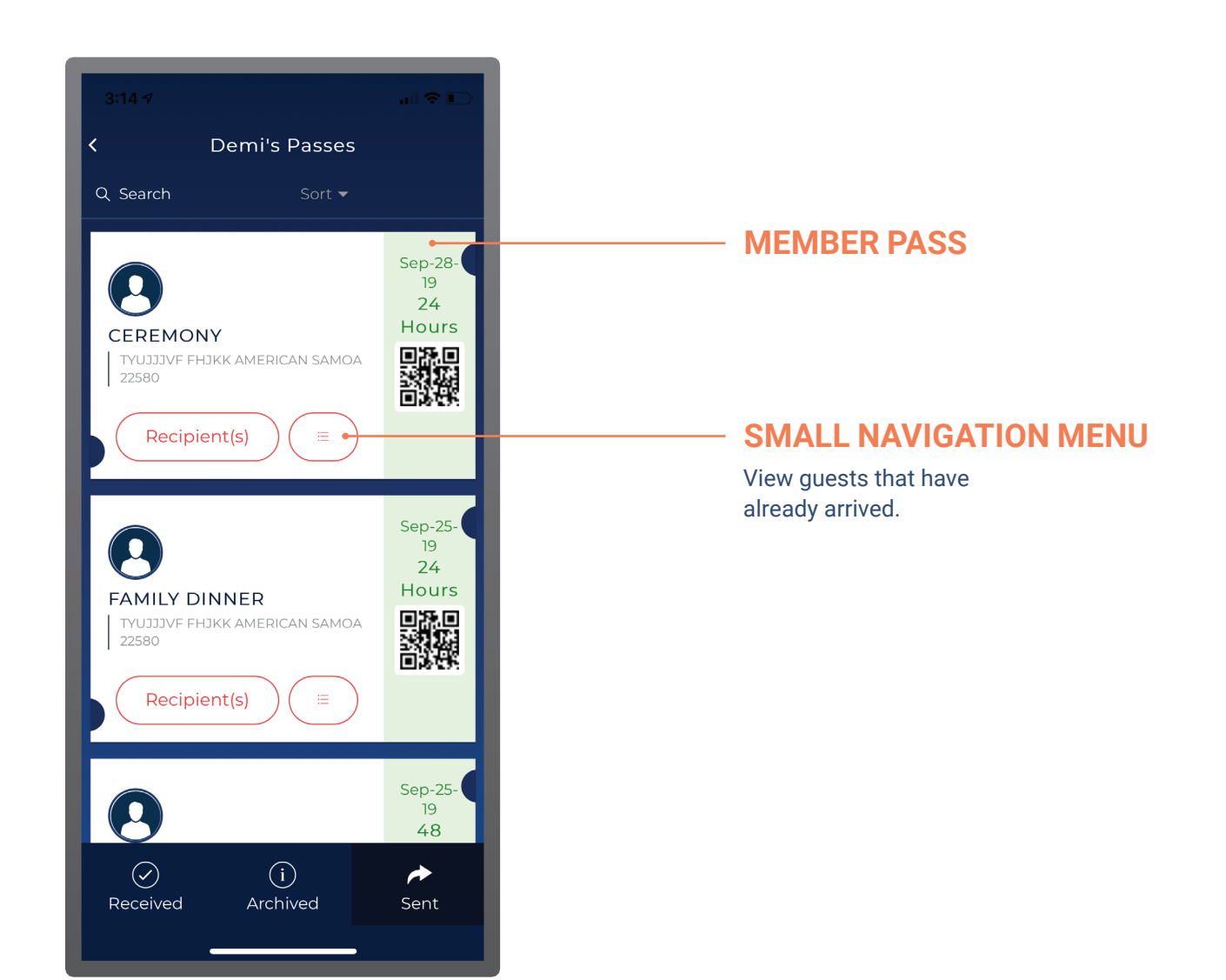

View the passes that have been issued by the members of *My Household*.

#### MANAGE HOUSEHOLD VIEW/RETRACT MEMBER PASSES

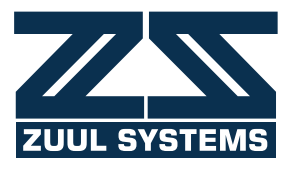

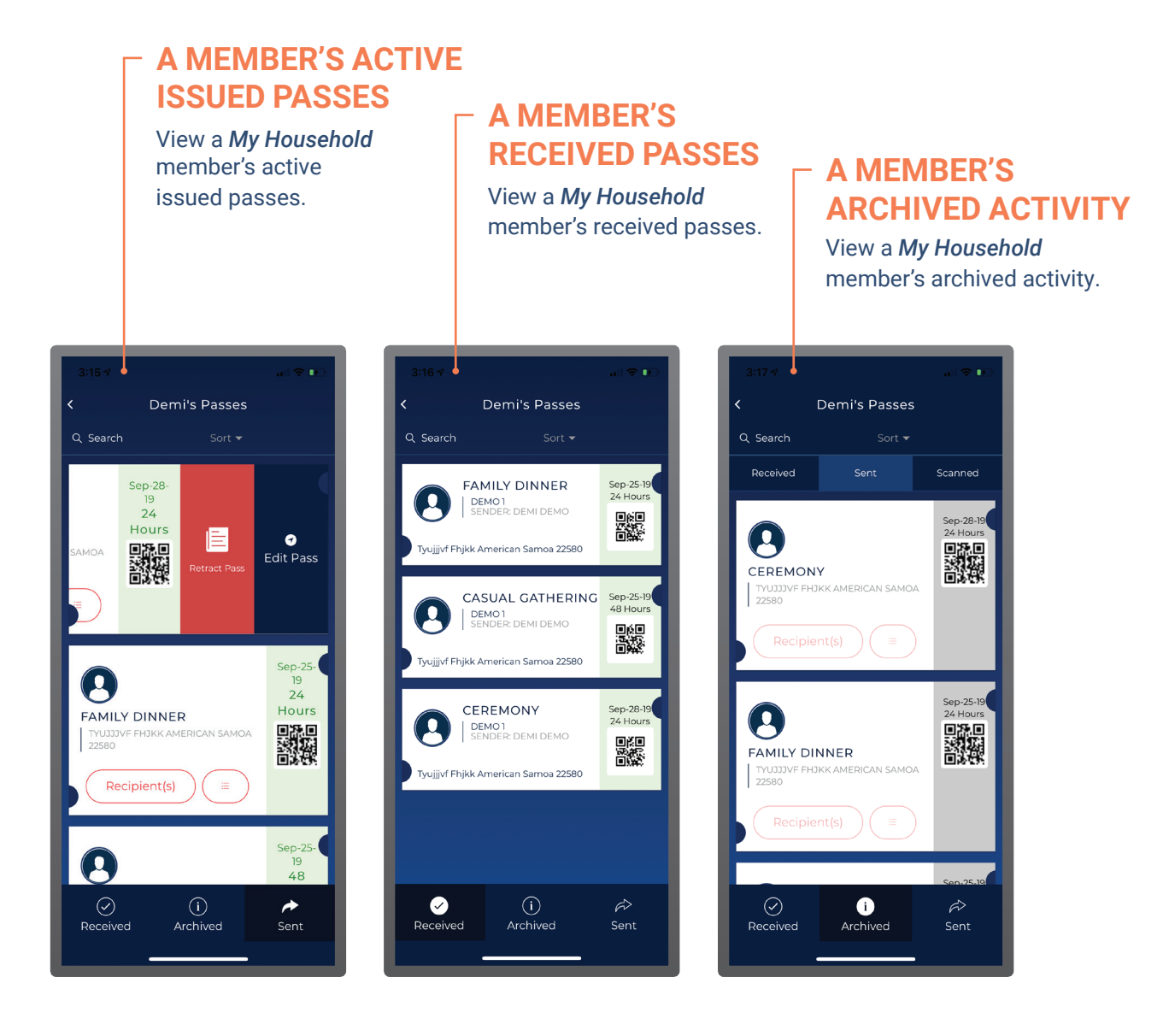

View a My Household member's received, archived, and sent passes.

#### MANAGE HOUSEHOLD PARENTAL CONTROLS

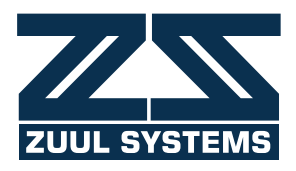

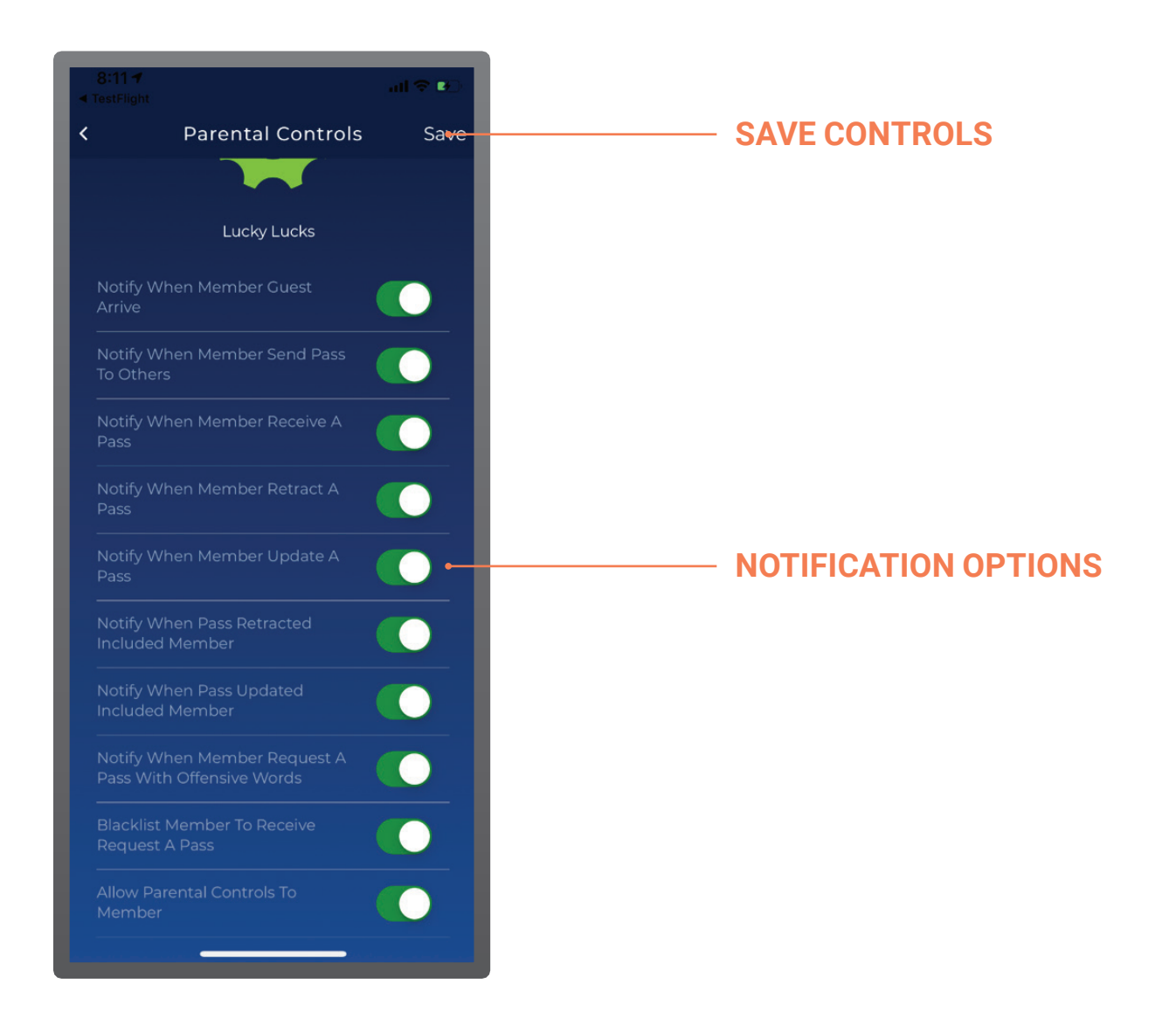

For those with permission, you can customize your notifications for each member of *My Household*. This feature allows a user to monitor the activity of a specific *My Household* member.

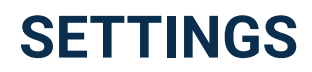

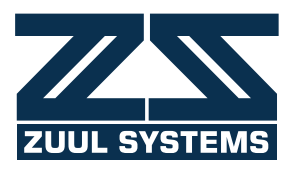

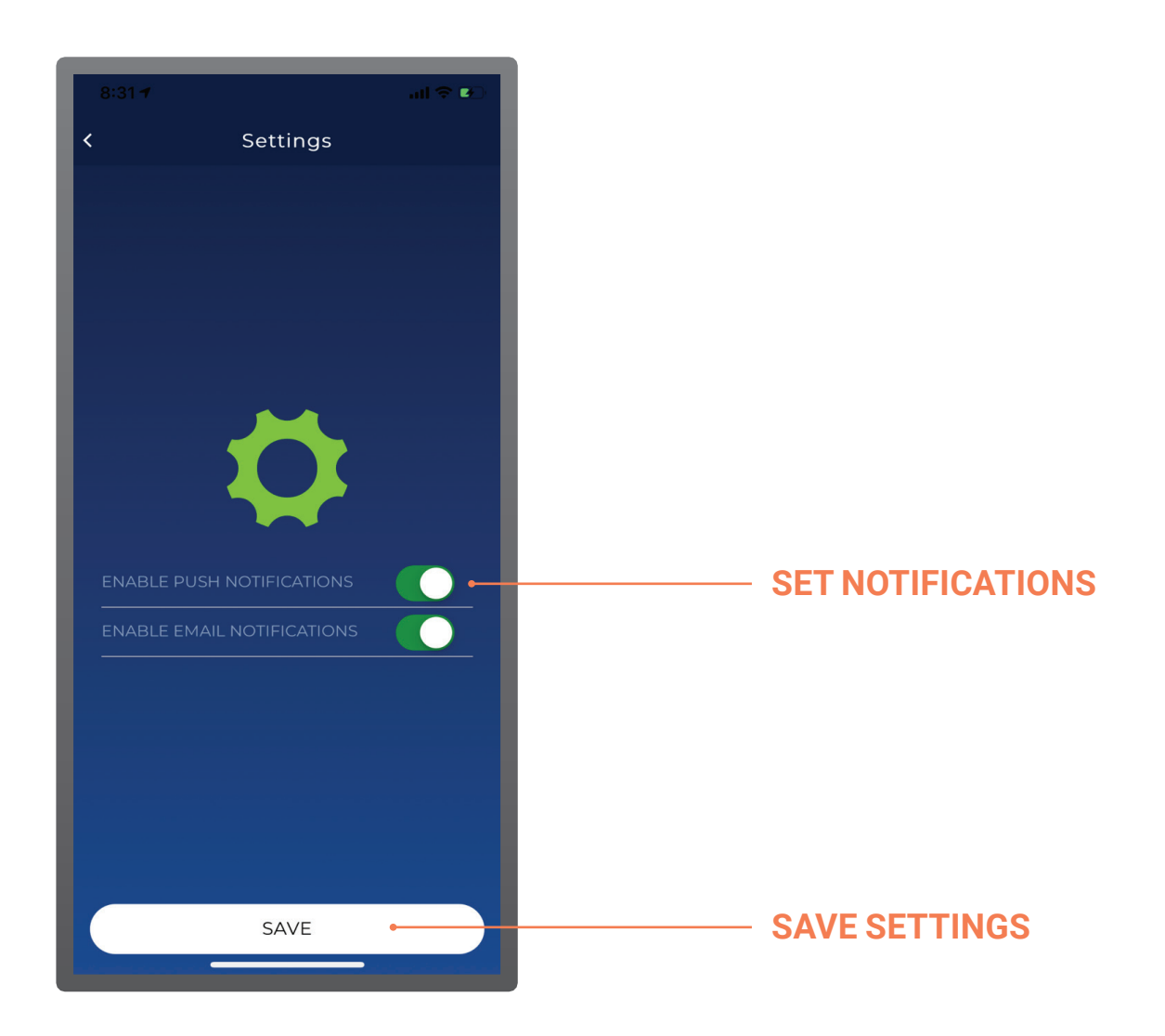

Customize your push and email notifications using the Settings menu.

## **MAIL ICON**

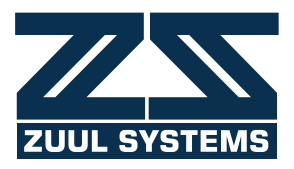

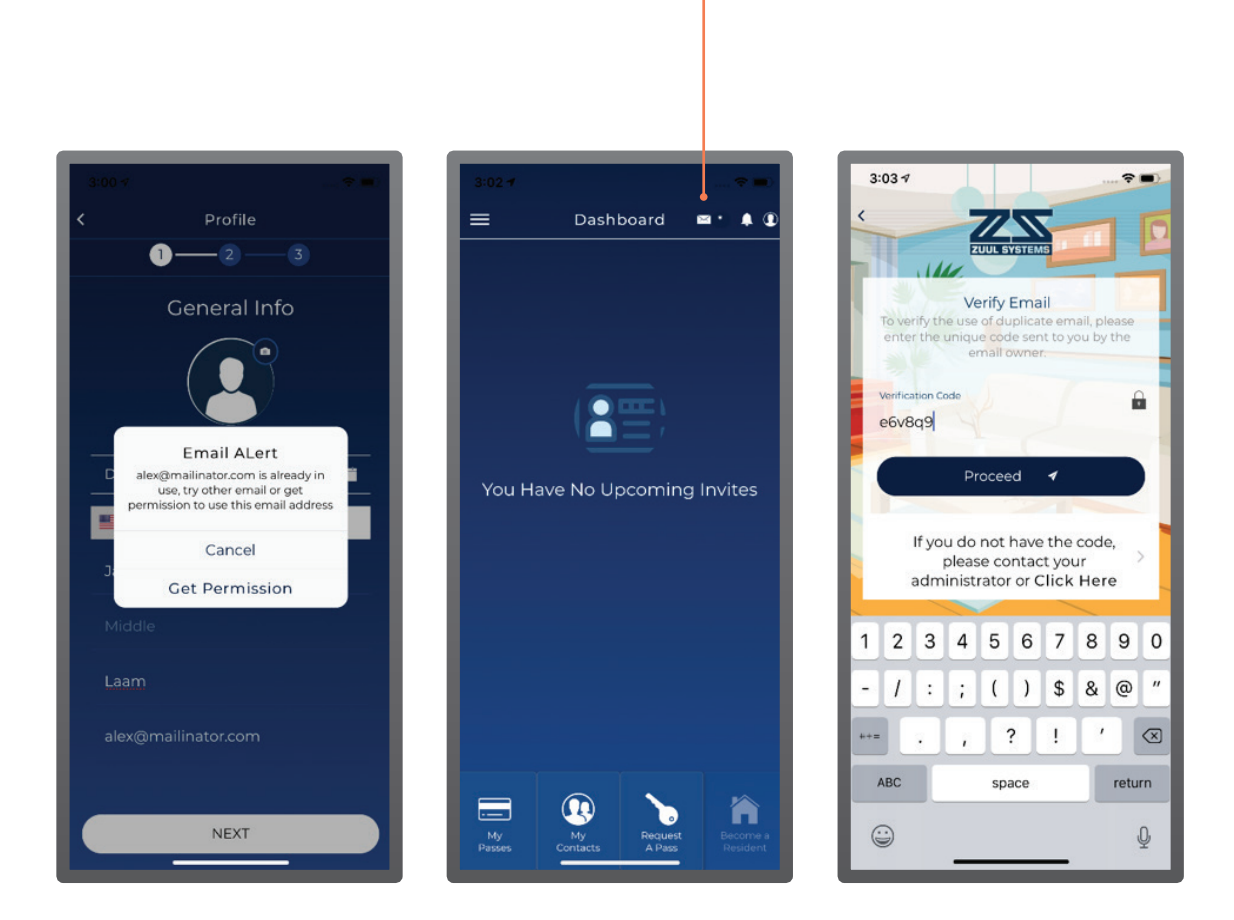

#### - MAIL ICON

If you share an email in the ZUUL system with another user, you'll be alerted if the other person attempts to gain access. Original members have the option of blocking or granting access to the new member.

To do this, the original holder must click on the *Mail Icon* at the top of the screen and enter the code you received via email. Until the original member grants permission, the second user will be prohibited from accessing resident features.

# **NOTIFICATIONS**

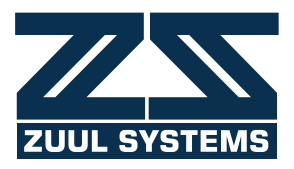

| 4:03 ⋪       |                       |                  |                   |
|--------------|-----------------------|------------------|-------------------|
| =            | Dashboard             |                  | NOTIFICATION BELL |
| You Ha       | ve No Upcoming I      | nvites           |                   |
|              |                       |                  |                   |
| My<br>Passes | My<br>Contacts A Pass | Create<br>A Pass |                   |

You can access your notifications by using the *Notification Bell* icon in the upper-right corner of your *Dashboard*. If the bell is highlighted in red, you have unread notifications to view.

#### **NOTIFICATIONS** VIEW/DELETE PASS NOTIFICATION

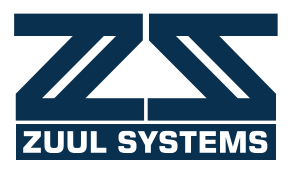

| Carrier 🗢                     | 4:50 PM 🛛 🕫 🔳                              |                     |  |
|-------------------------------|--------------------------------------------|---------------------|--|
| <                             | Notifications                              |                     |  |
| Go gators<br>7514 nw 113 av   | ve Parkland Florida 33076                  |                     |  |
| Casual Gat<br>7514 nw 113 av  | hering<br>ve Parkland Florida 33076        |                     |  |
| Dinner<br>7514 nw 113 av      | ve Parkland Florida 33076                  | PASS NOTIFICATION   |  |
| Dinner<br>7514 nw 113 av      | ve Parkland Florida 33076                  |                     |  |
| Casual Gat<br>7514 nw 113 av  | hering<br>ve Parkland Florida 33076        |                     |  |
| Casual Gat<br>7514 nw 113 av  | hering<br>ve Parkland Florida 33076        |                     |  |
| Casual Gati<br>7514 nw 113 av | hering<br>ve Parkland Florida 33076        |                     |  |
| Casual Gatl<br>7514 nw 113 av | <b>hering</b><br>ve Parkland Florida 33076 |                     |  |
|                               |                                            | DELETED NOTIFICATIO |  |
| Breakfast                     |                                            |                     |  |

On the *Notifications* screen, you'll be able to accept or deny any pass requests, view current passes, and view all other notifications.

To delete a notification once you've dealt with it, simply swipe left.

#### **NOTIFICATIONS** ACCEPT/REJECT PASS REQUEST

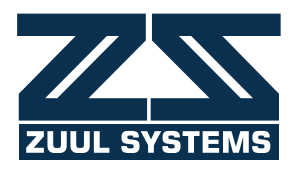

| < 1                                     |                                 |
|-----------------------------------------|---------------------------------|
|                                         | lotifications                   |
| Adam                                    |                                 |
| Send me a pass for                      | hallowene                       |
| Reject                                  | Accept                          |
| Go gators<br>7514 nw 113 ave Park       | land Florida 33076              |
| Casual Gatherin<br>7514 nw 113 ave Park | <b>g</b><br>kland Florida 33076 |
| Dinner<br>7514 nw 113 ave Park          | and Florida 33076               |
| Dinner<br>7514 nw 113 ave Park          | and Florida 33076               |
| Casual Gatherin<br>7514 nw 113 ave Park | <b>g</b><br>Iland Florida 33076 |
| Casual Gatherin<br>7514 nw 113 ave Park | <b>g</b><br>kland Florida 33076 |
| Casual Gatherin<br>7514 nw 113 ave Park | <b>g</b><br>Iland Florida 33076 |
| Casual Gatherin                         | g<br>Jand Florida 33076         |

To process a request for a pass, click to highlight the request and then choose reject or accept. When you accept a request, you are automatically taken to the *Create a Pass* function, where you can customize each pass.

## **PASS DETAIL**

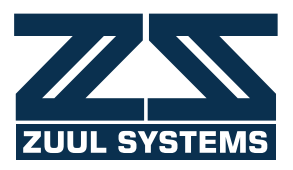

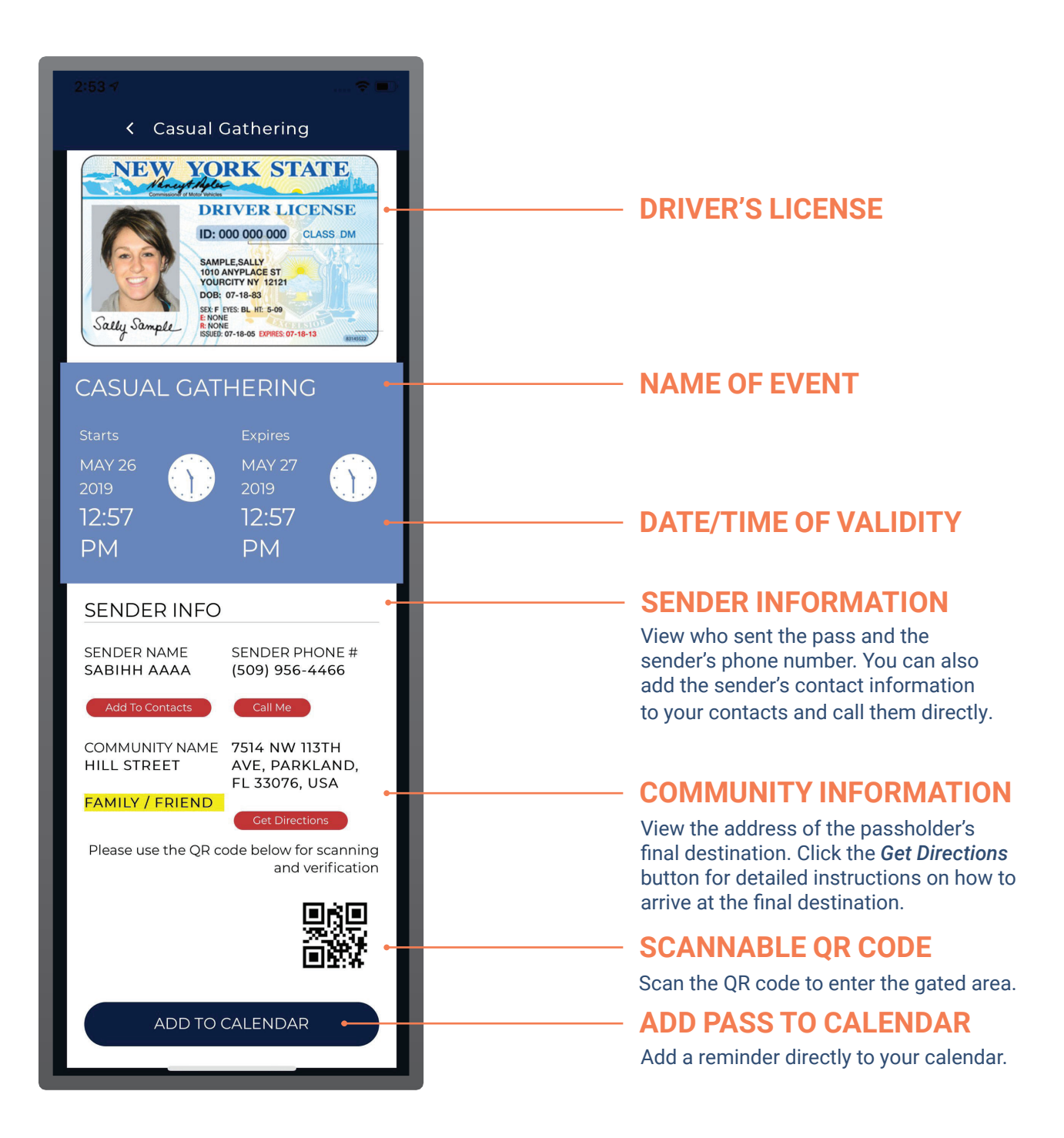

The pass details include all of the information you, your guests, and guards need regarding access.

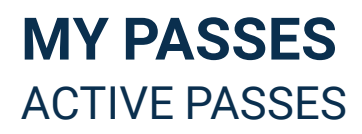

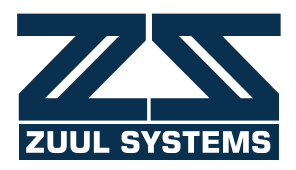

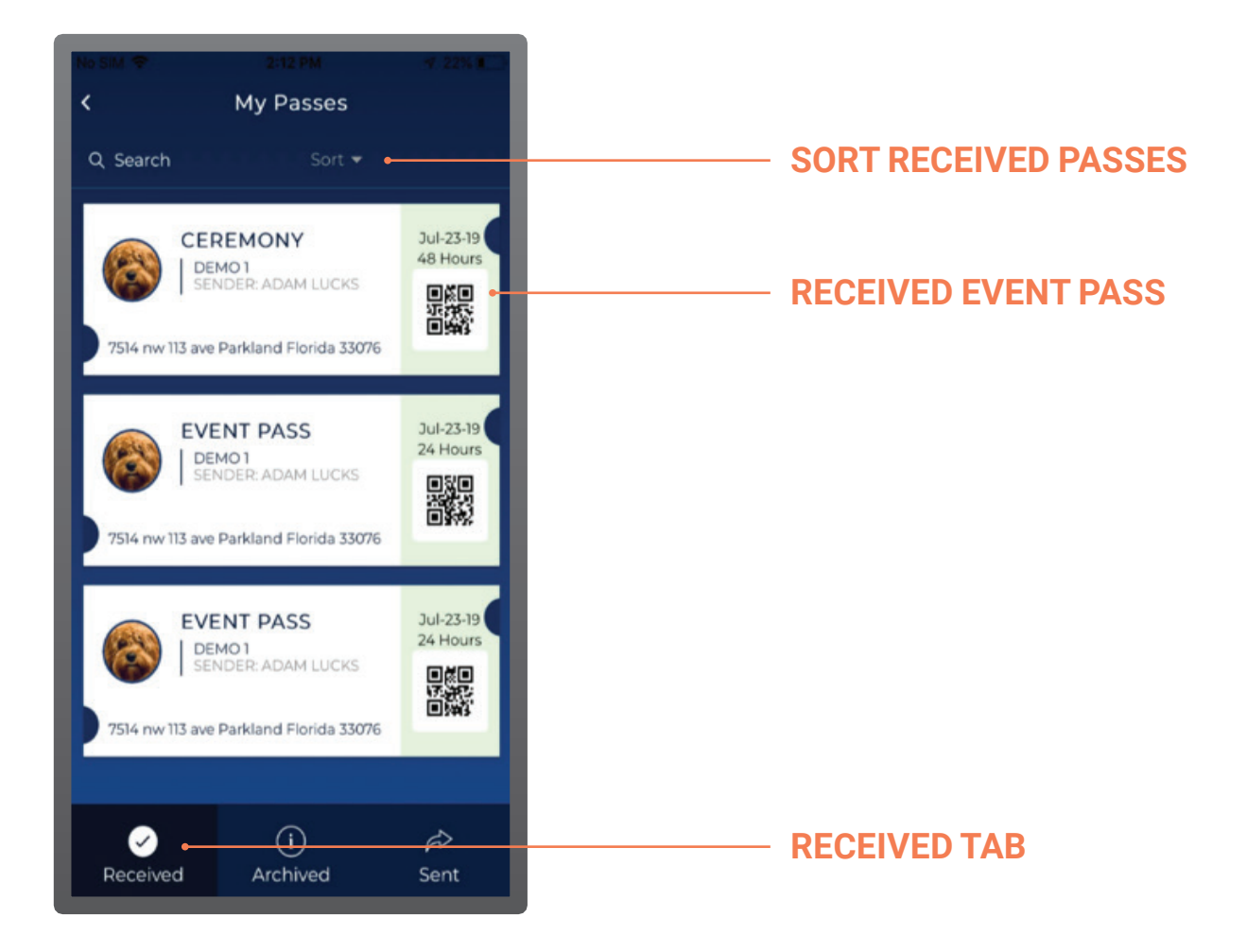

On the *My Passes* dashboard, click the *Received* tab to view received passes. You can sort your active received passes by community, sender, event name, or date.

#### **MY PASSES** VIEW DETAILS/GET DIRECTIONS

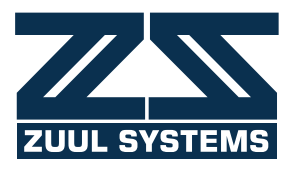

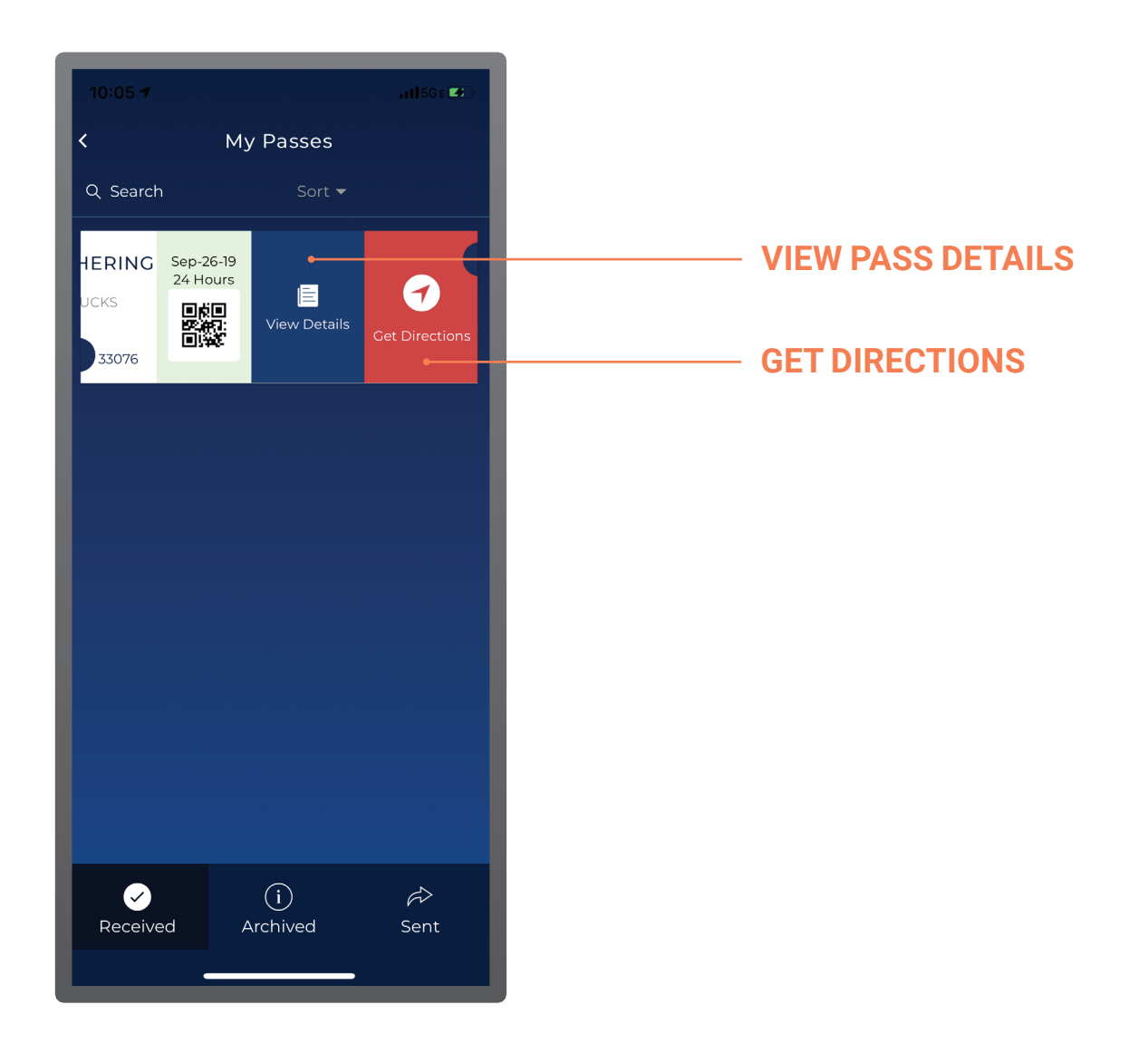

Click on an active received pass to view its details or get directions to your final destination.

#### ARCHIVED PASSES RECEIVED PASSES

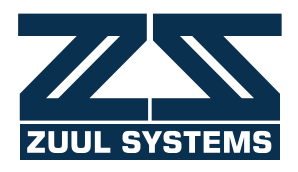

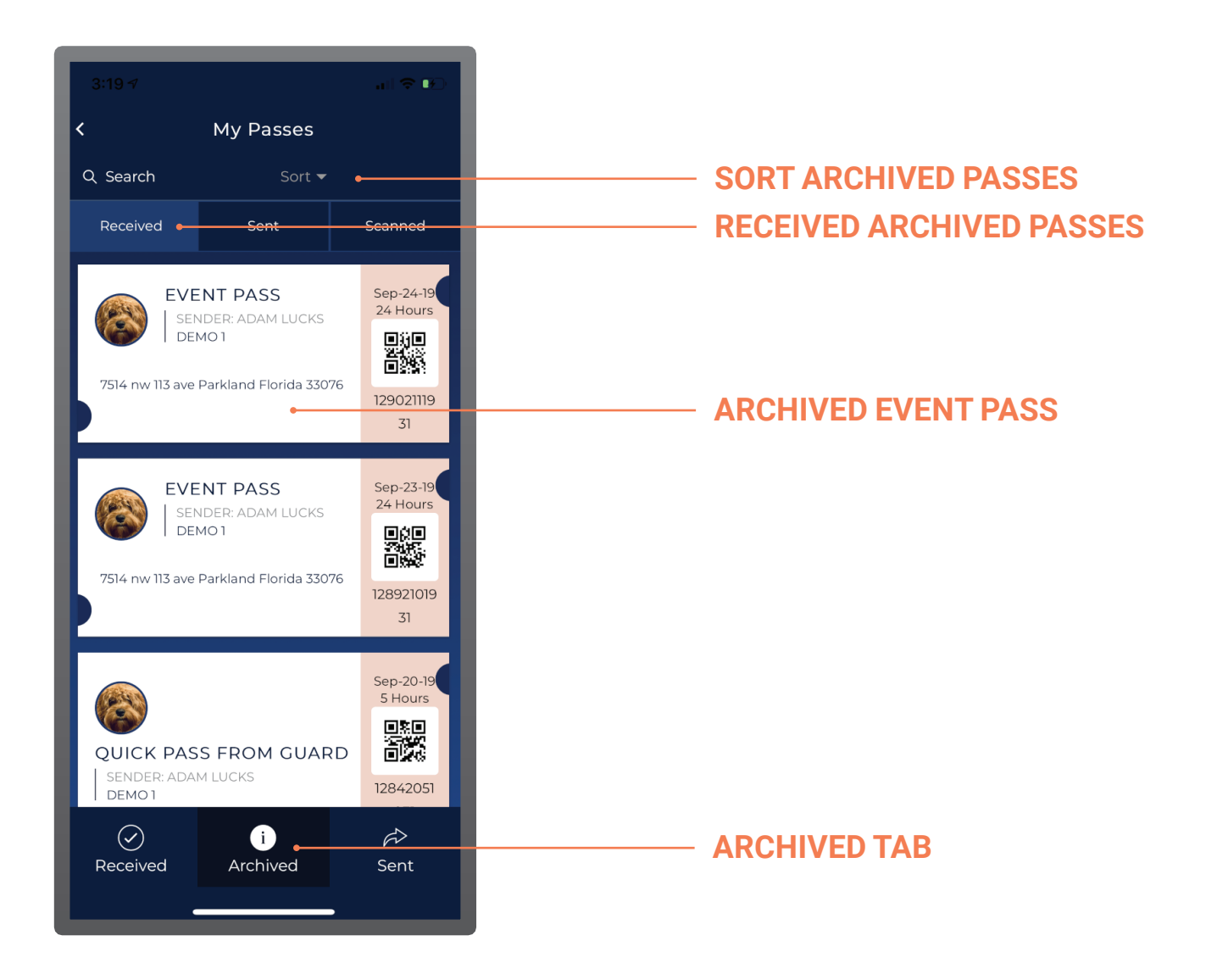

On the *My Passes* dashboard, click the *Archived* tab to view archived passes. This screen will show your archived recieved passes.

You can sort your archived received passes by community, sender, event name, or date.

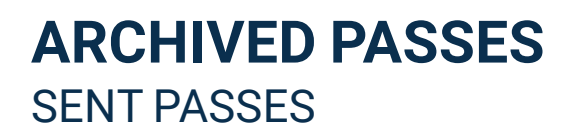

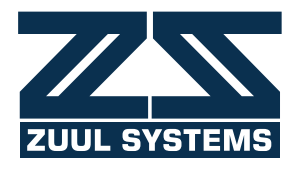

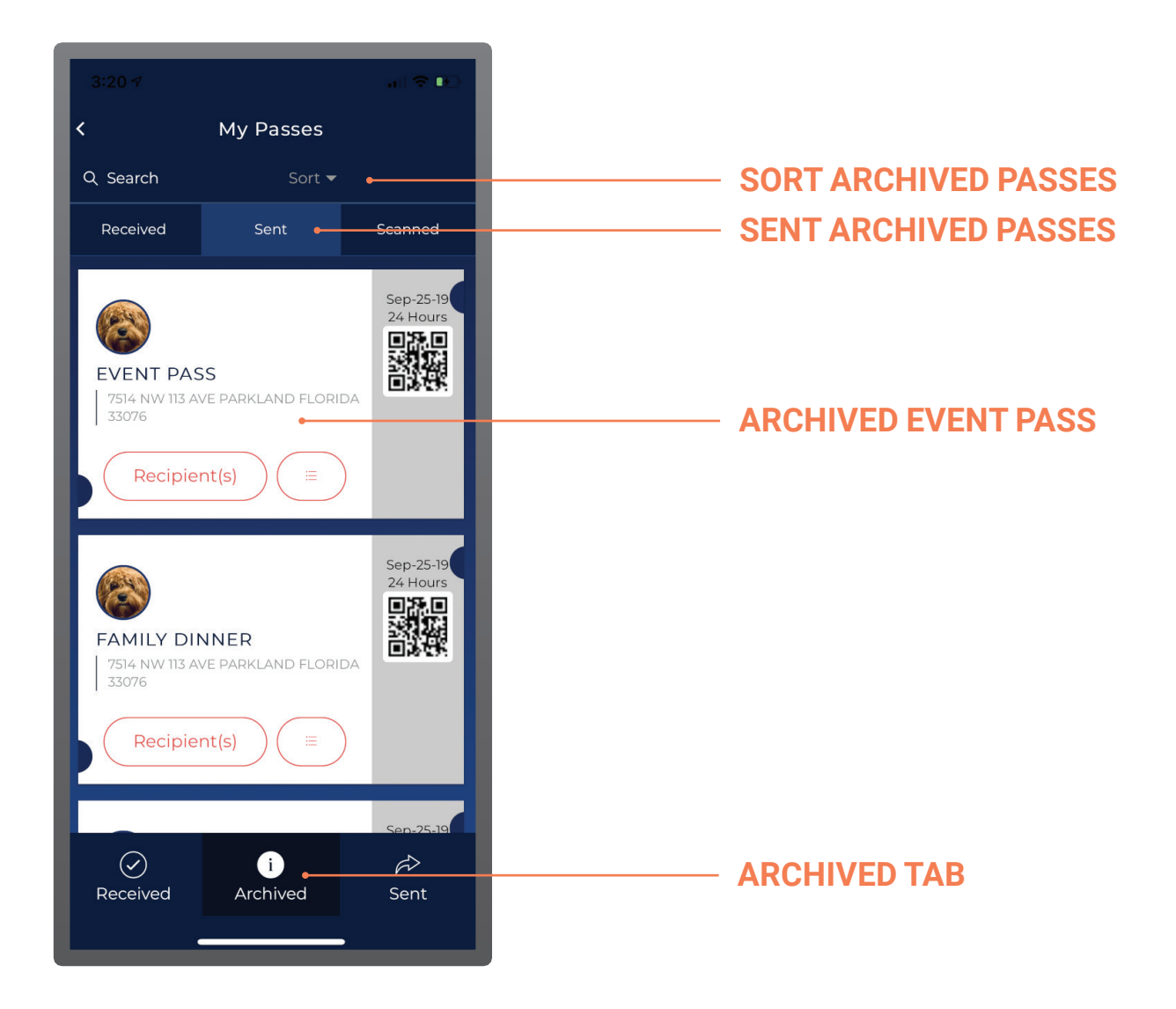

On the *My Passes* dashboard, click the *Archived* tab to view archived passes. This screen will show your archived sent passes.

You can sort your archived sent passes by community, sender, event name, or date.

#### **SENT PASSES**

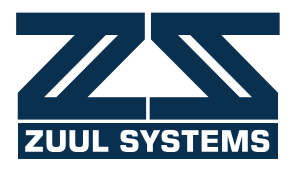

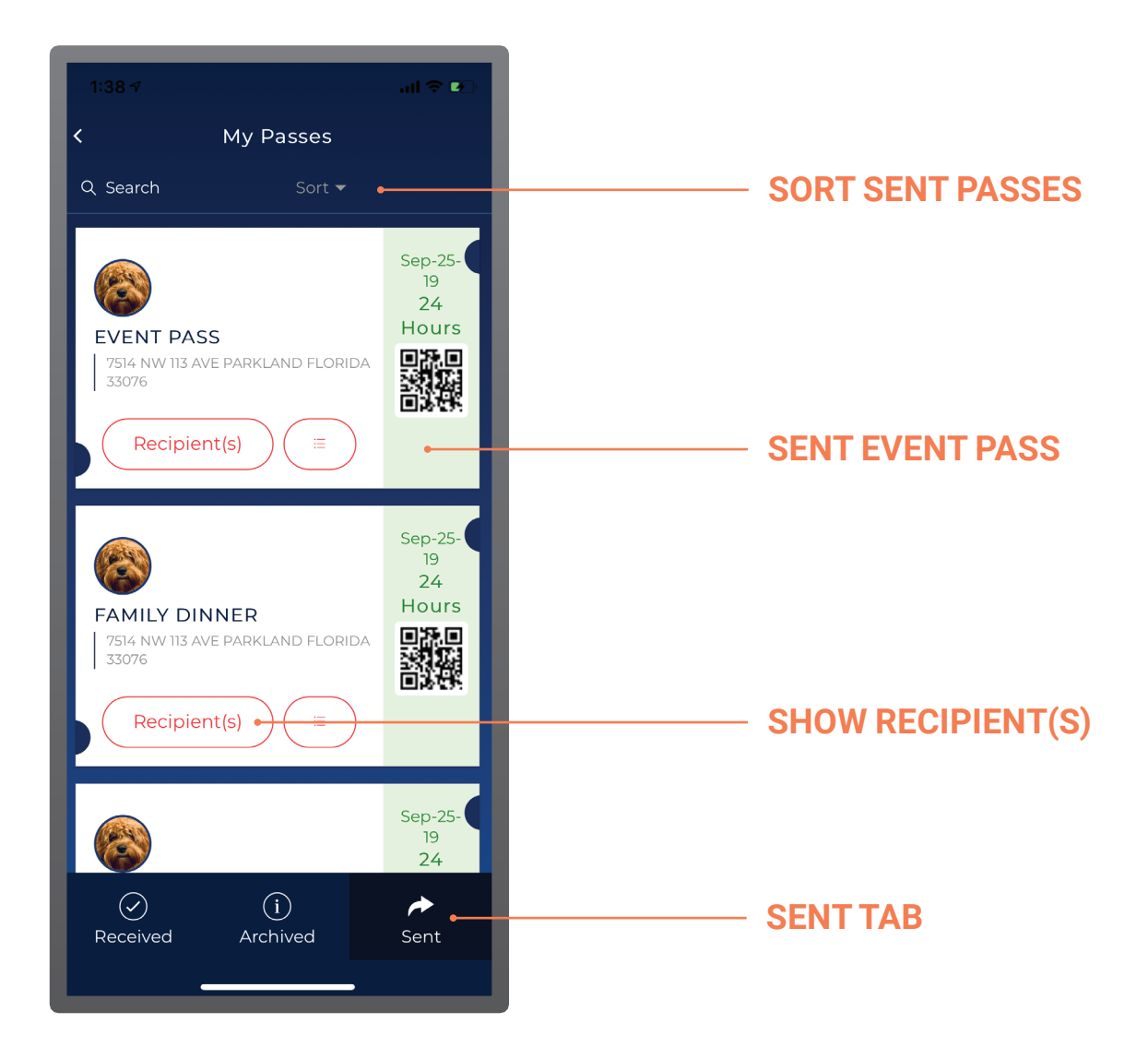

On the *My Passes* dashboard, click the *Sent* tab to view sent passes. You can sort your active sent passes by community, sender, event name, or date.

#### **SENT PASSES** RETRACT ENTIRE PASS

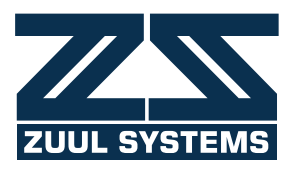

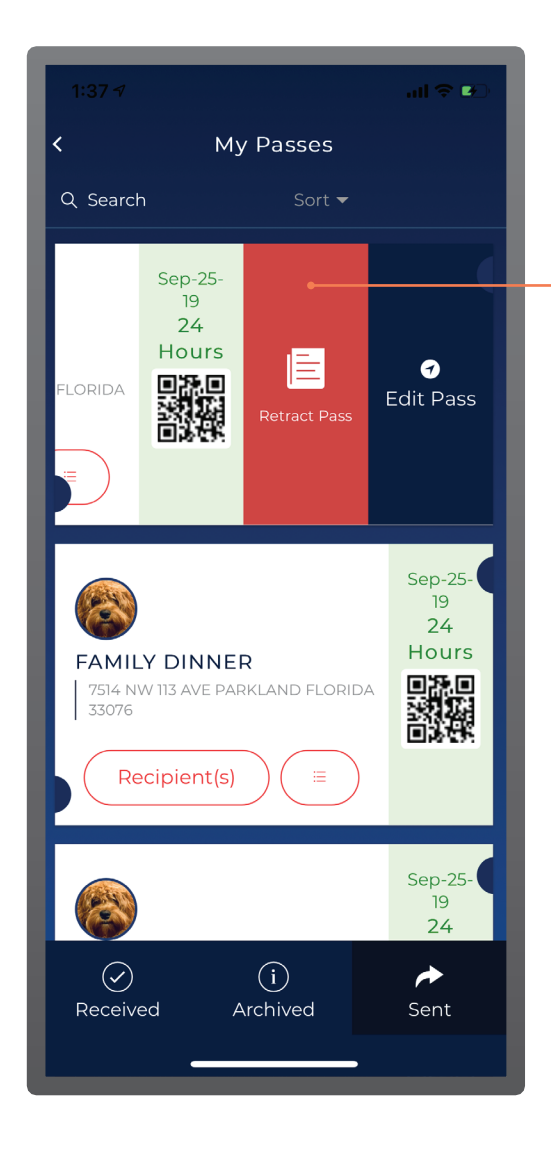

- RETRACT PASS

When you retract a pass, the pass will be removed entirely and none of the recipients will continue to have a valid pass. To delete a specific recipient's pass, click on that recipient's pass and swipe right.

#### SENT PASSES EDIT PASS

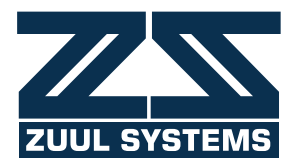

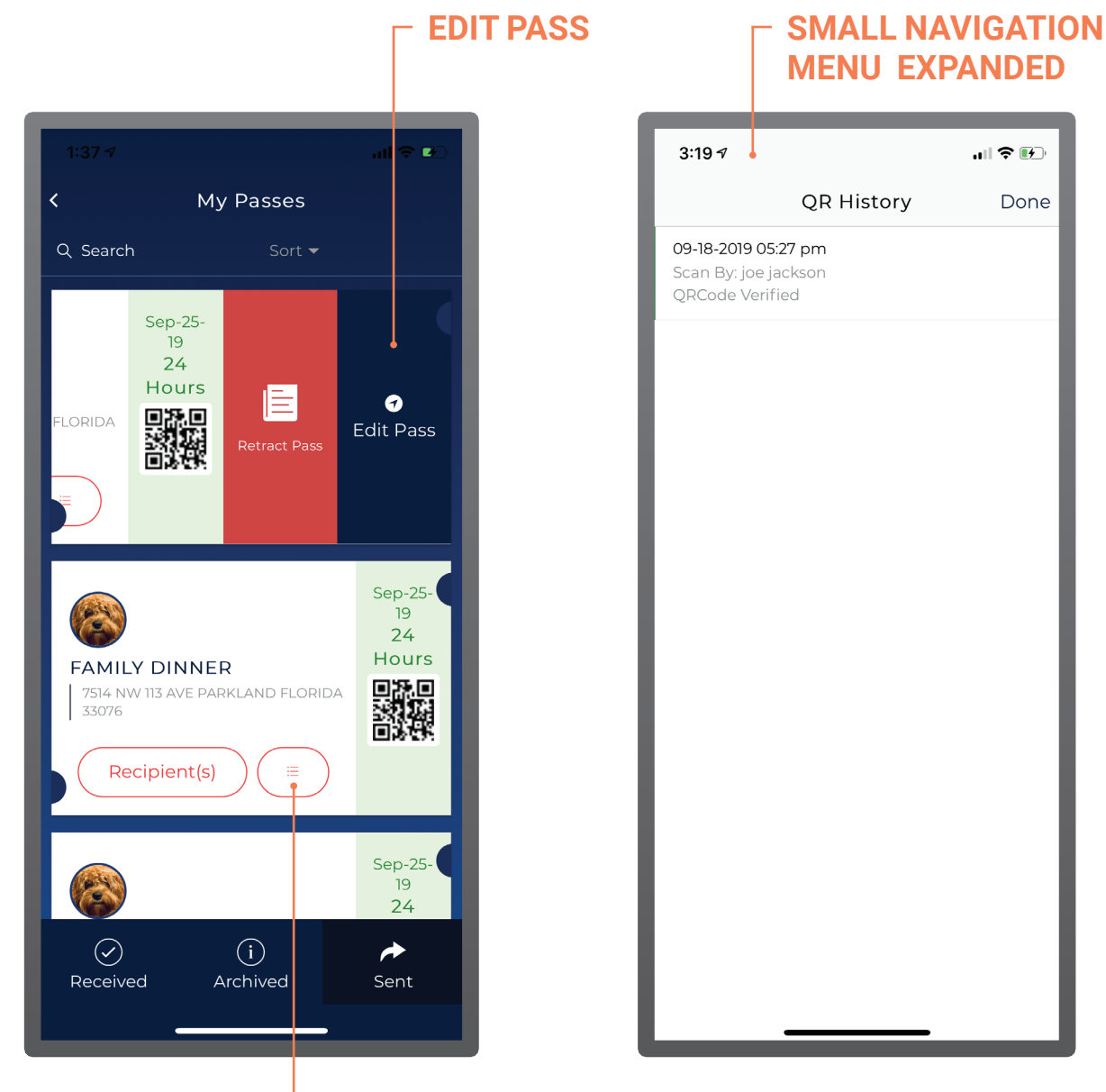

#### **SMALL NAVIGATION MENU**

To edit pass details, click on the pass. Then, click on *Edit Pass*.

## **SENT PASSES** ADD/DELETE RECIPIENTS TO AN ACTIVE PASS

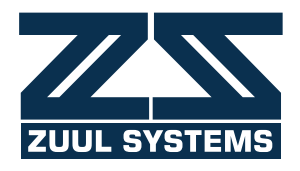

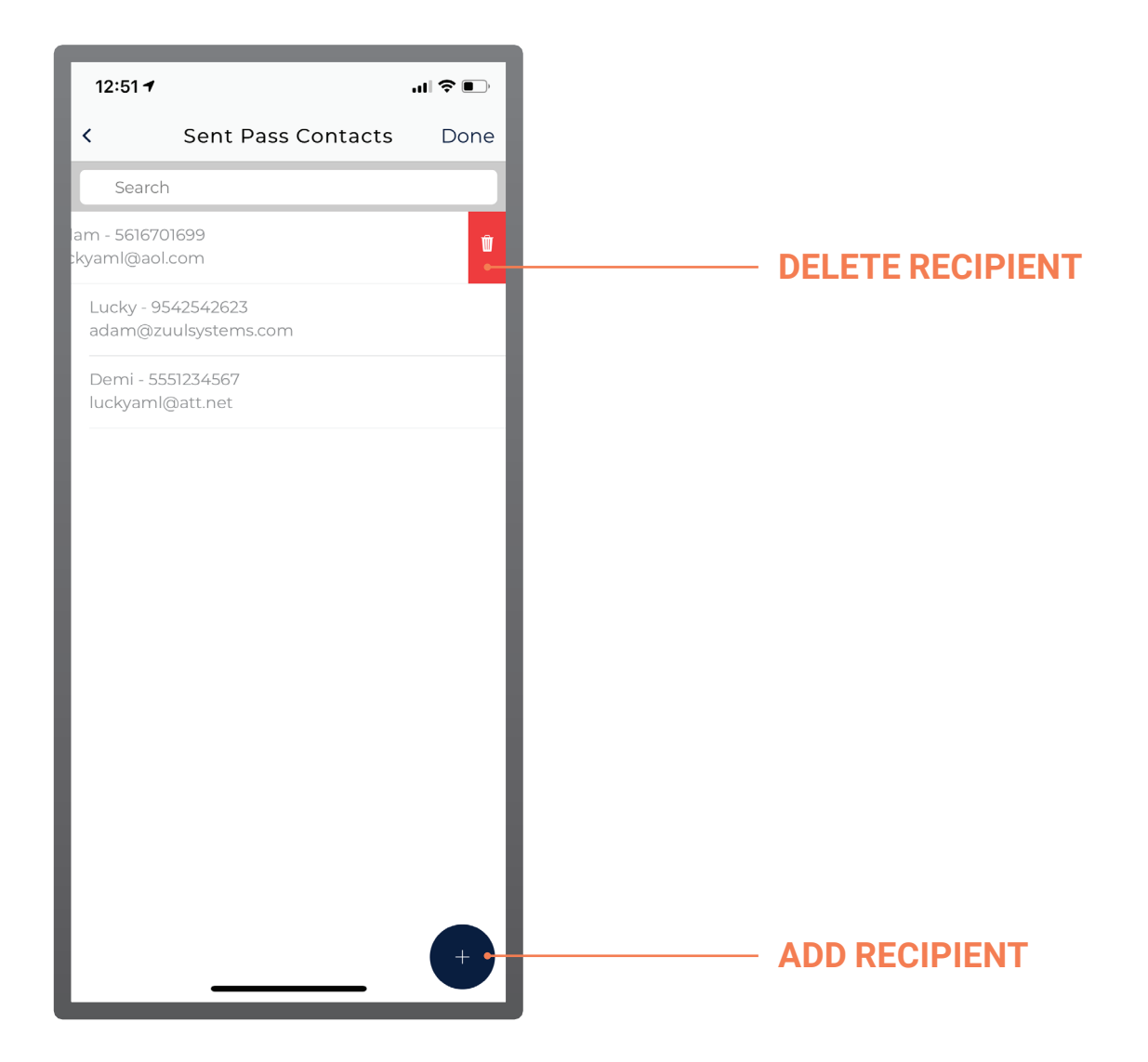

To add a recipient to an active pass, click the *Add Recipient* button at bottom-right corner. To delete a recipient of an active pass, click on the contact. Then, click the *Delete* button.

## **MY CONTACTS**

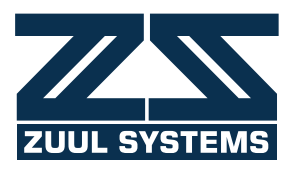

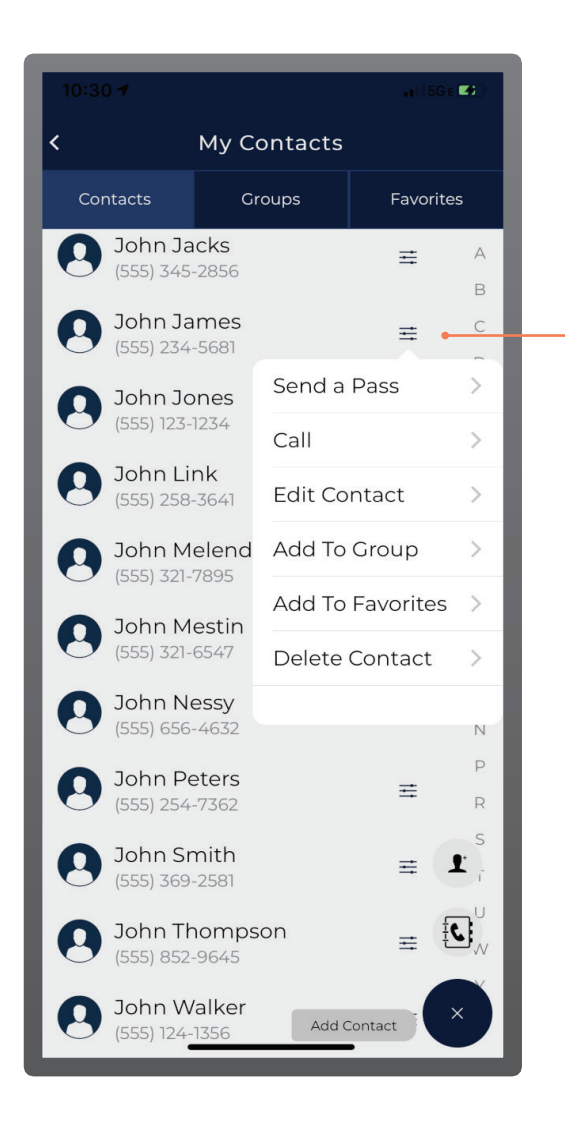

#### SMALL NAVIGATION MENU

Press an individual contact's *Small Navigation Menu* on the *My Contacts* screen for various options, including sending a pass, calling a contact, editing a contact, adding a contact to a Group, adding a contact to Favorites, or deleting a contact.

## **MY CONTACTS** CREATE CONTACTS, GROUPS, AND FAVORITES

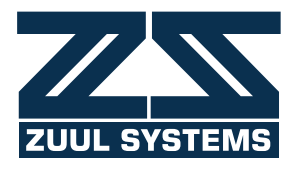

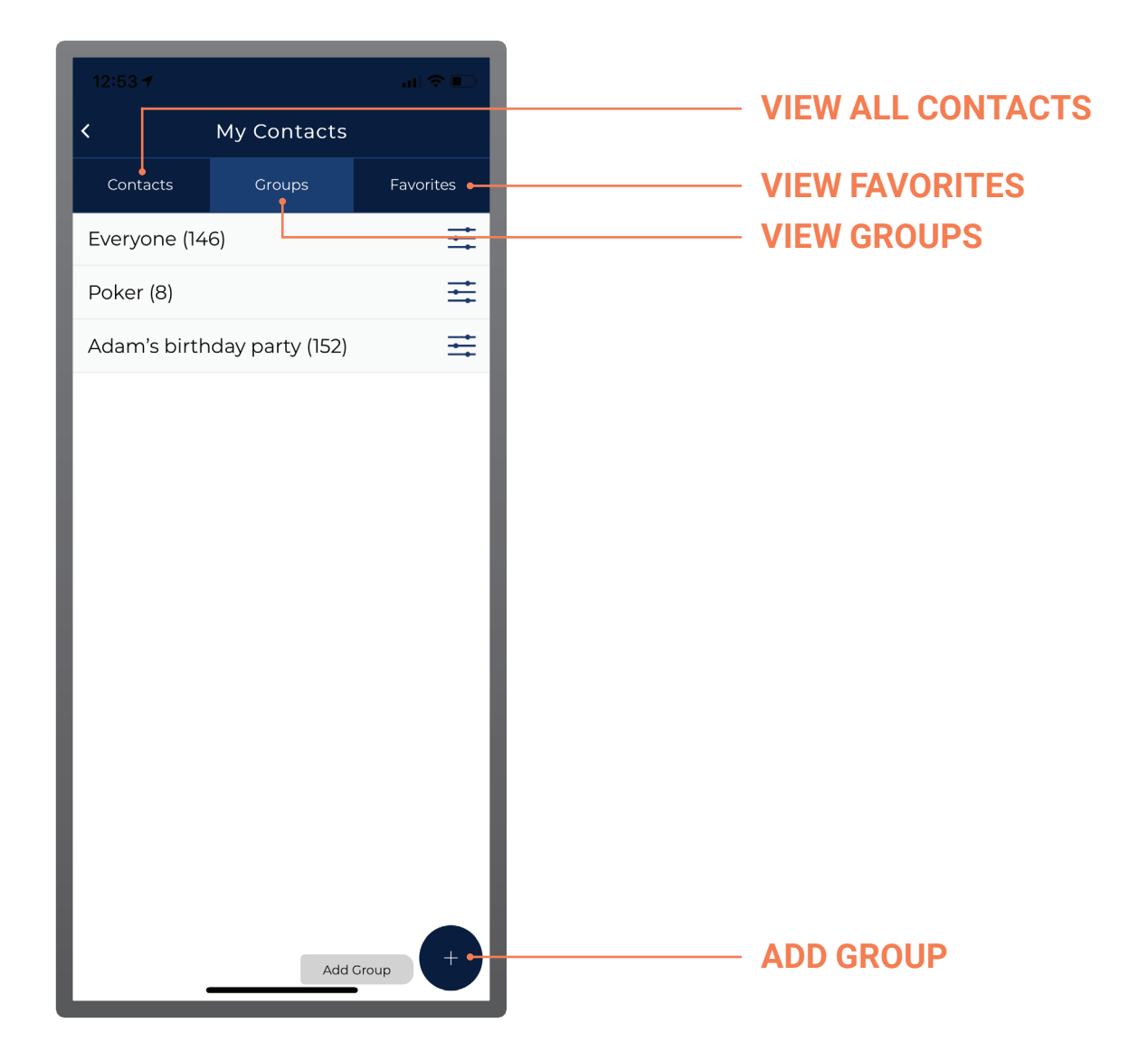

View a full list of your contacts, your contacts organized into groups, or contacts marked as favorites under *My Contacts*.

To add groups, click the Add Group button at bottom-right corner.

# MY CONTACTS

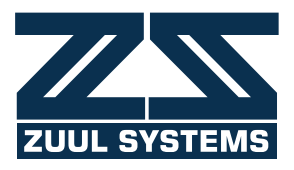

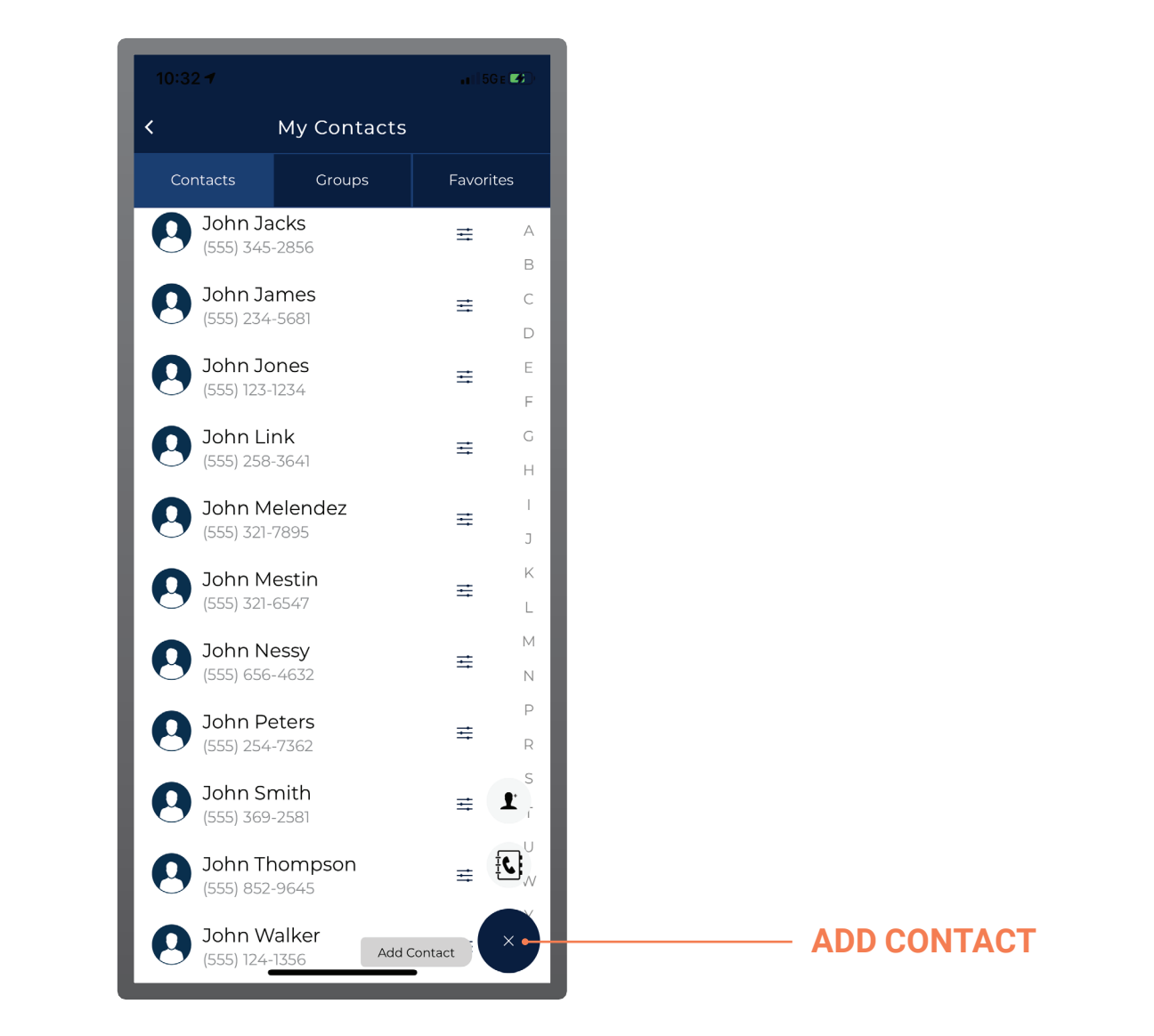

To add contacts in ZUUL, press the *Add Contact* button at bottom-right corner. Contacts can be added manually or they can be imported directly from your mobile device.

## MY CONTACTS TEMPORARY ACCOUNT

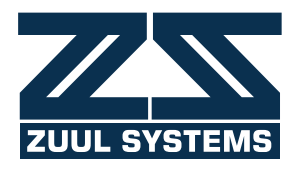

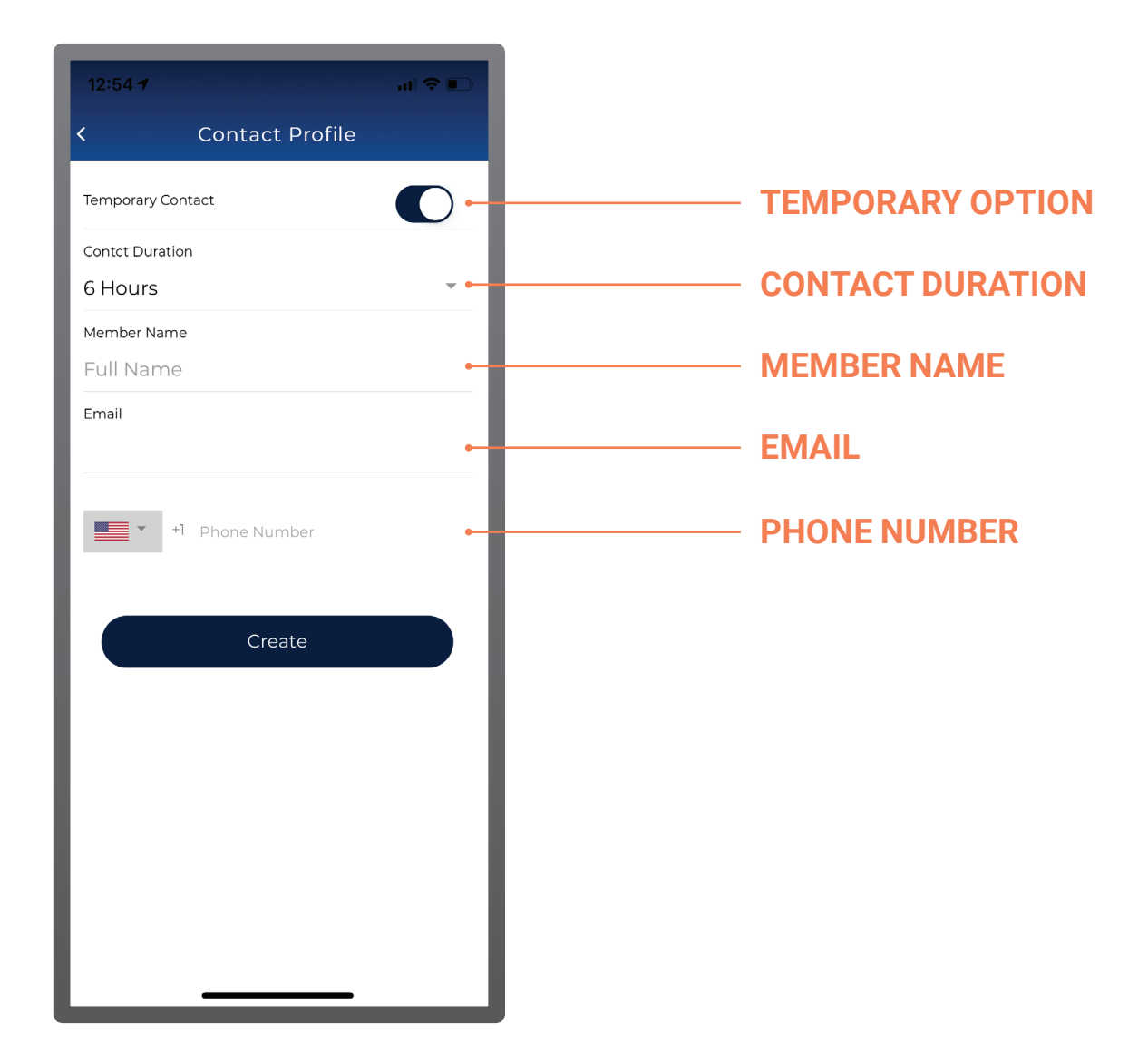

Users can manually add temporary contacts to ZUUL. Simply fill out the duration of time you will need the contact to be active as well as the contact's name, email, and phone number.

# **REQUEST A PASS**

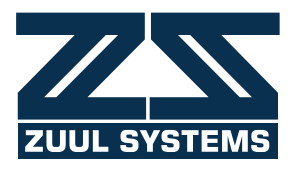

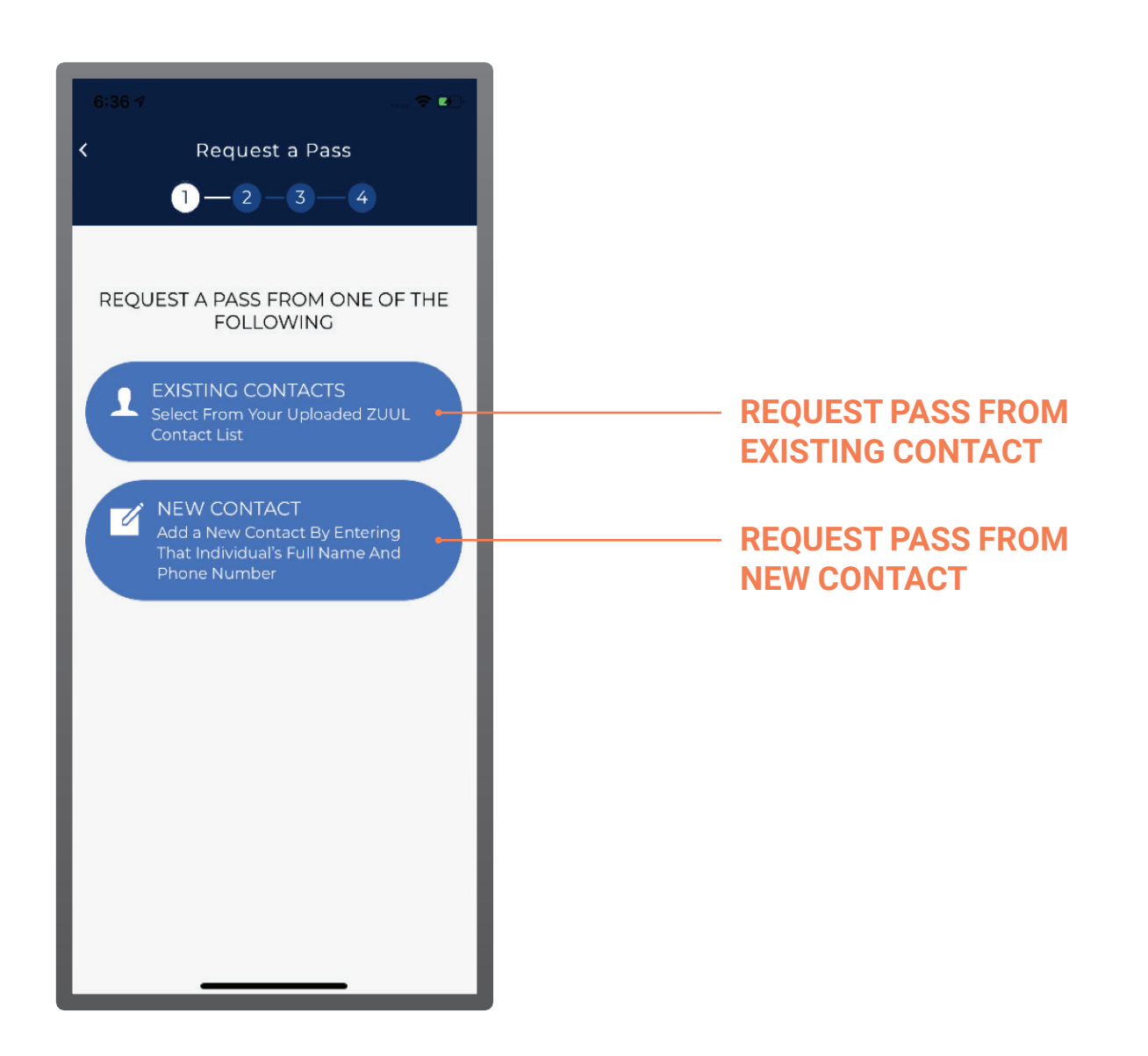

On the *Request a Pass* screen, you can request a pass from a resident who is an existing contact or new contact.

**REQUEST A PASS** EXISTING CONTACT

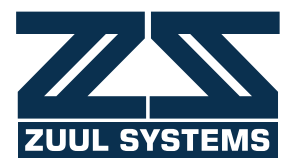

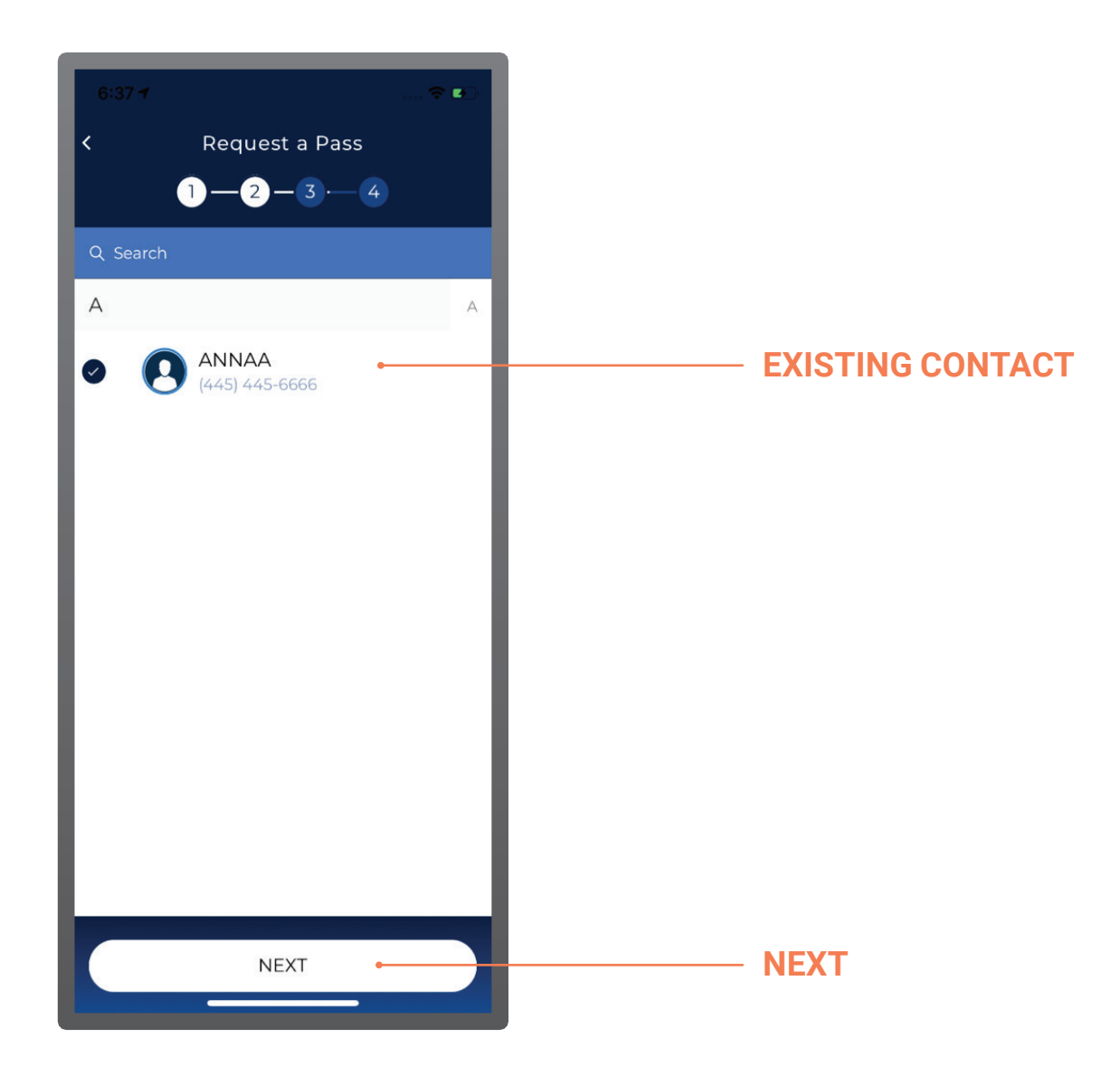

If the contact you are requesting a pass from already exists, press the circle next to that contact's name. Then, press the *Next* button at the bottom of your screen.

#### **REQUEST A PASS** REASON FOR VISIT

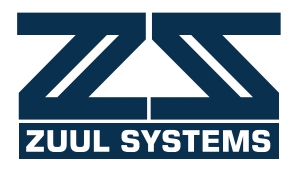

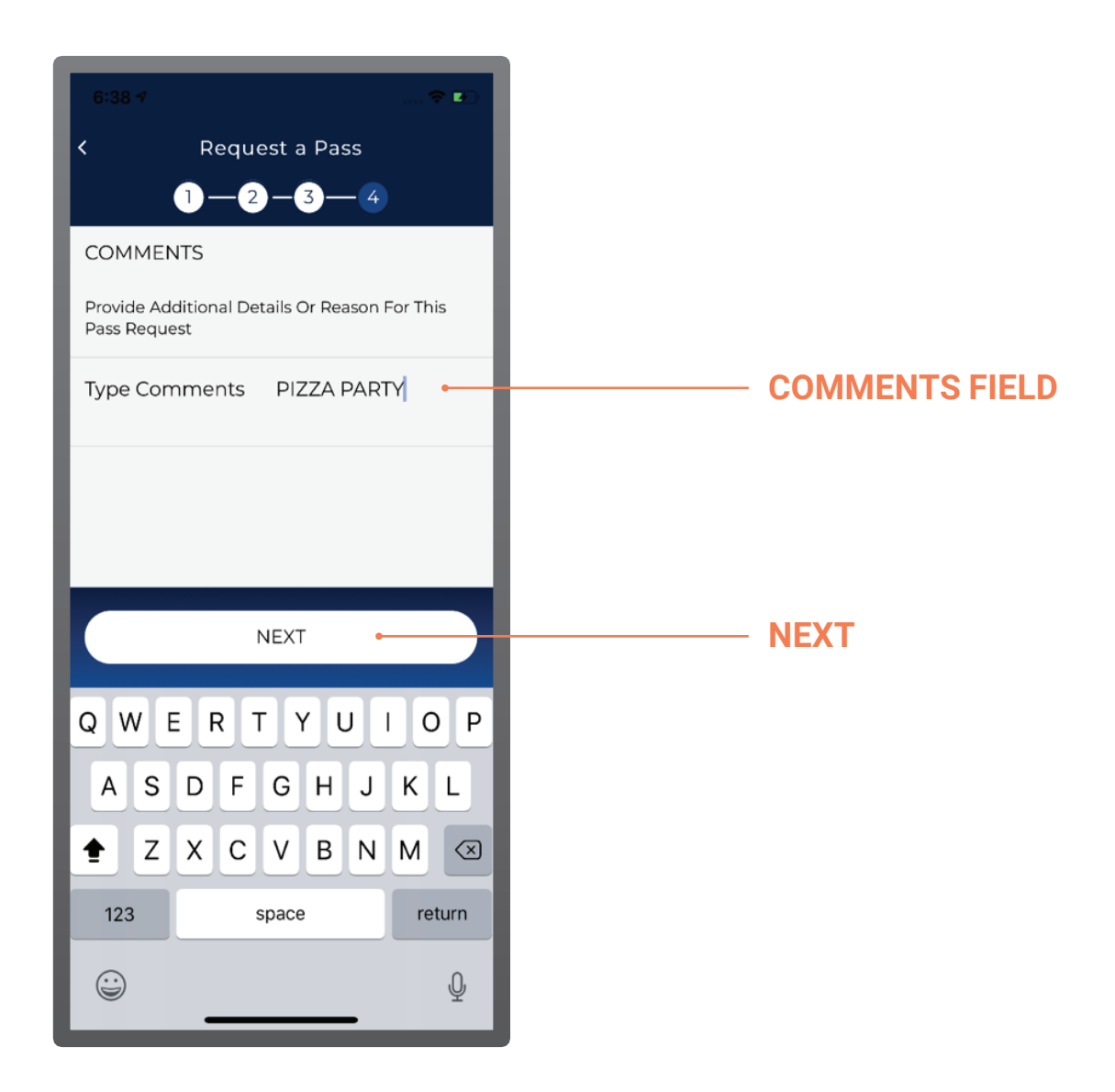

In the *Comments* field, enter the reason for your visit. For example, if you're delivering pizza, you might enter "Pizza Party."

Then, press the *Next* button at the bottom of your screen.

#### **REQUEST A PASS** NEW CONTACT

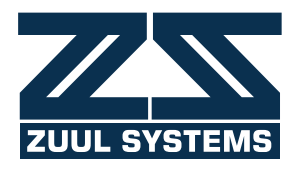

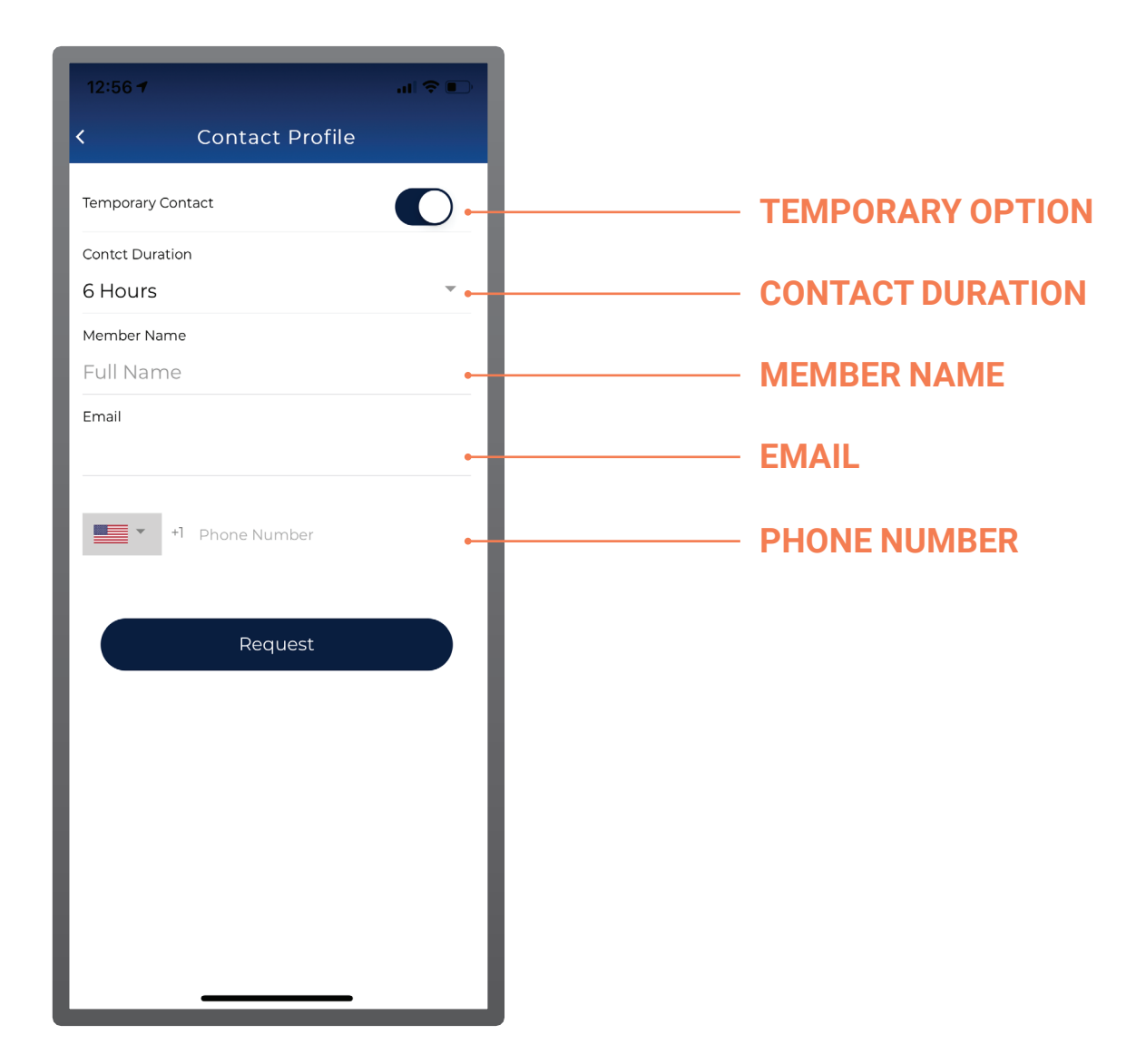

Guests can also request the resident to be a temporary contact. Simply fill out the duration of time the resident will be active as a contact as well as their name, email, and phone number.

# **CREATE A PASS**

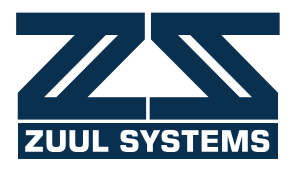

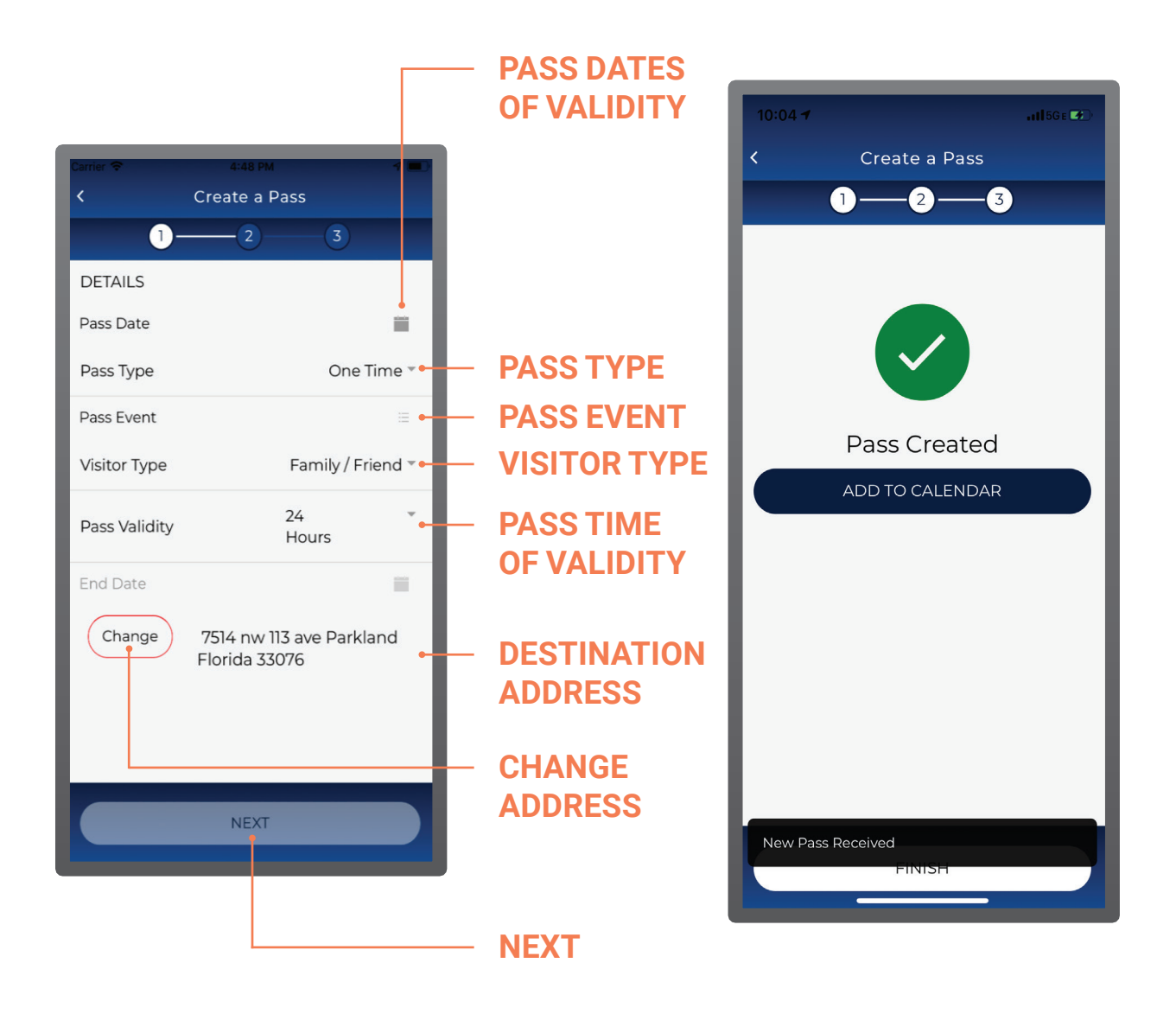

To create a pass, start by entering the date and time the pass will become valid in the *Pass Date* field. Then, fill out the *Pass Type* field. You can choose to send a one-time pass, a recurring pass, or a pass to yourself.

Proceed to choosing the reason for the visit in the *Pass Event* field and your relationship to the pass provider in the *Visitor Type* field. Choose the length of time the pass will be active under the *Pass Validity* field. Confirm the address of the final destination. The address will default to your home address, but you can edit it by pressing the *Change* button.

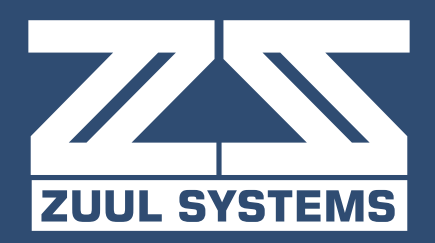

# FOR FURTHER ASSISTANCE:

**EMAIL** SALES@ZUULSYSTEMS.COM **VISIT** ZUULSYSTEMS.COM

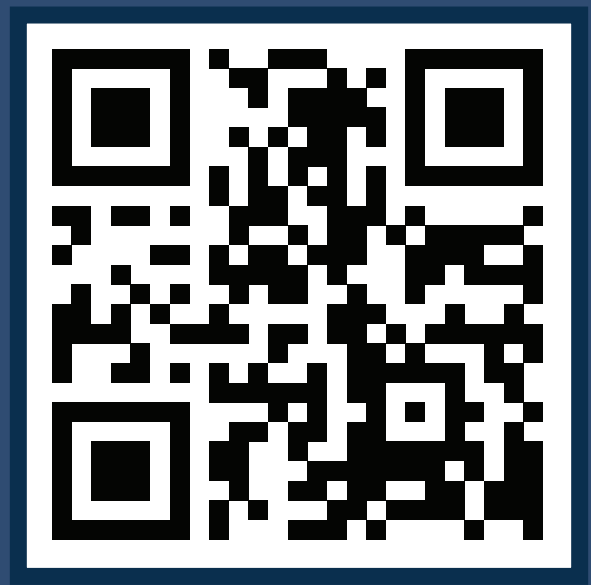